cómo puede el profesor organizar una asignatura en el Campus Virtual utilizando WebCT

Bienvenido a este breve recorrido por el Campus Virtual de la UCM. En él se describen algunas de las posibilidades que ofrece al profesor WebCT, la plataforma de enseñanza seleccionada por la UCM para dar soporte a la docencia de una asignatura o a sus espacios de trabajo.

Utilizando esta plataforma el profesor podrá:

- -Presentar, mediante una página de organización inicial, las herramientas, espacios de trabajo y contenidos docentes que el alumno tendrá a su disposición en la asignatura.
- -Añadir a la asignatura herramientas: foros, correo, charla (chat) y agenda. para facilitar la comunicación entre profesor, alumnos y grupos de alumnos.
- -Gestionar y configurar las <u>listas de alumnos</u> y sus <u>fichas electrónicas</u>, de todos los alumnos matriculados en su asignatura. -Seguir la <u>actividad en el Campus Virtual de los alumnos</u>, de su asignatura.
- -Crear y gestionar grupos de trabajo de alumnos (dándoles un espacio virtual de trabajo y comunicación propio).
- Organizar los <u>contenidos de su asignatura</u> ,.
- <u>"Cargar" y "descargar" archivos</u>, en el servidor del Campus Virtual, que podrá mantener como privados o hacerlos disponibles a los alumnos.
- -Crear ejercicios, prácticas o exámenes de autoevaluación y evaluación para los alumnos
- -Hacer copias de seguridad, de todo el contenido de su asignatura en el Campus Virtual.

En las páginas siguientes se explica mediante imágenes cómo se pueden incorporar estas funciones a una asignatura utilizando WebCT

Página 1 de 21 Comenzar Recorrido

1

Anterior Siguiente

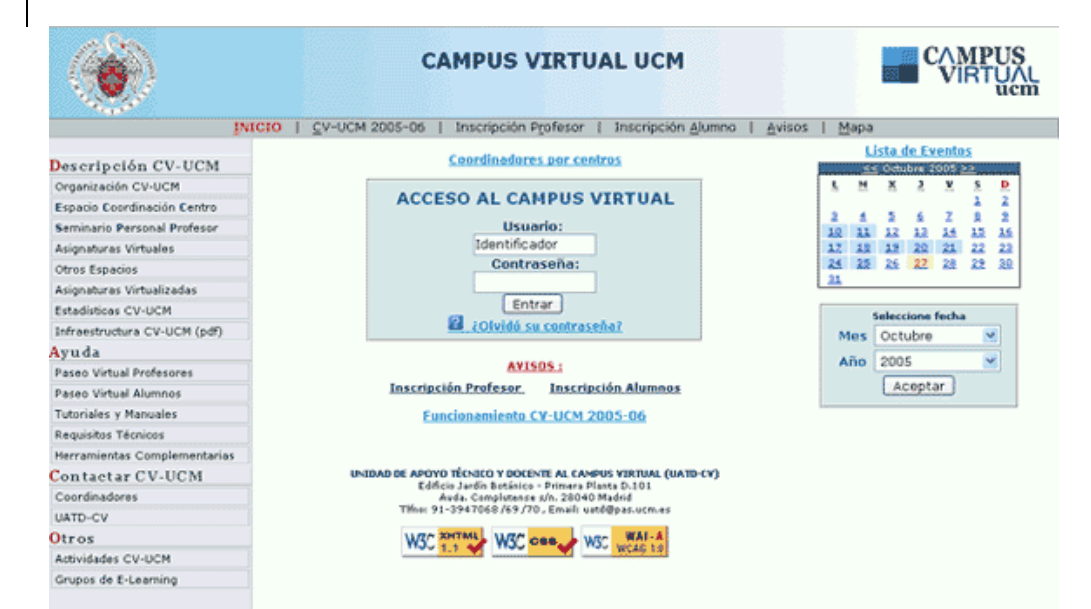

### Página inicial del Campus Virtual UCM

Desde aquí se puede acceder a:

### La información sobre el Campus Virtual

Documentos de ayuda, cómo contactar con su coordinador de centro, con la Unidad de Apoyo Técnico y Docente al CV (UATD-CV), avisos, actividades y calendario de eventos.

**Formularios para inscribirse en el CV**. Todos los usuarios del CV, profesores y alumnos, deben inscribirse utilizando estos formularios.

### WebCT (MyWebCT).

Utilizando su identificador y clave. El sistema le presentará la lista de todos sus <u>espacios privados de</u> <u>trabajo en el CV</u> : asignaturas, seminarios, espacio de coordinación de su centro y otros. Página 2 de 21 Anterior Siguiente

| Petici  | ión Sem | inario  | - Mozilla             | a Firefo       |                                                                                                    | _ 8 ×      |
|---------|---------|---------|-----------------------|----------------|----------------------------------------------------------------------------------------------------|------------|
| Archivo | Editar  | Ver     | <u>I</u> r <u>M</u> a | arcadore:      | ; Herramientas Ayuda                                                                                                    | O ()       |
| •       | - <     | Z       | $\otimes$             | <u> </u>       | 🔋 https://www.ucm.es/info/uatd/nuevo/peticion_seminarios/peticion_seminarios.php 🛛 🔂 🔽 📀                                  | Ir G       |
| Dicci   | onario  |         |                       |                |                                                                                                    |            |
|         |         |         |                       | dis            | posición, desde el cuál además podrá solicitar la virtualización de sus asignaturas.                                      | <b></b>    |
|         |         |         |                       | • <u>Má</u>    | <u>s información sobre la "pregunta / desafío"</u>                                                                        |            |
|         |         |         | Ob                    | servac         | ones:                                                                                                    |            |
|         |         |         |                       | ● La<br>ma     | clave de acceso que usted elija debe tener entre 4 y 8 caracteres alfanuméricos (letras<br>yúsculas/minúsculas y dígitos) |            |
|         |         |         |                       |                | Formulario de participación en el Campus Virtual                                                                          |            |
|         |         |         |                       |                | DNI / Pasaporte: "(Sin letra al final, ni ceros al<br>comienzo) DNI / Pasaporte                                           |            |
|         |         |         |                       |                | Número de Registro Personal:* Num. Reg. Personal                                                                          |            |
|         |         |         |                       |                | Correo electrónico: Correo electrónico                                                                                    |            |
|         |         |         |                       |                | Clave de acceso:*                                                                                                    |            |
|         |         |         |                       |                | Repetir clave de acceso: *                                                                                                |            |
|         |         |         |                       |                | Pregunta desafío:                                                                                                    |            |
|         |         |         |                       |                | Pregunta desafío                                                                                                    |            |
|         |         |         |                       |                | Respuesta desafío:*                                                                                                    |            |
|         |         |         |                       |                | Respuesta a la pregunta                                                                                                   |            |
|         |         |         |                       |                |                                                                                                    |            |
|         |         |         |                       |                | (Los campos marcados con un asterisco * son obligatorios)                                                                 |            |
|         |         |         |                       |                |                                                                                                    |            |
|         |         |         |                       |                |                                                                                                    |            |
| Listo   | 11.00   | 12      | <b>a a</b> (          | 20             |                                                                                                    | www.ucm.es |
|         |         | foro.ht | 对 🔛 🕈                 | 🌮 🕪<br>🖲 Unive | 🛂 🔄 😌 😂 🐷 🥪<br>rsida 🕘 MyWebCT 🛛 🦓 Mis docum 🛛 🔁 C:\Docum 🖉 PaseoCV 🛛 🕲 VISITA CA 🕲 Canous Vi 🚺 Petición .                |            |

#### Inscripción de un profesor UCM

#### Los profesores de la UCM pueden inscribirse

**automáticamente** en CV-UCM mediante el formulario de "Inscripción Profesores".

Necesita introducir su DNI y su número de registro personal. Luego podrá definir su clave de acceso privado al CV y una pregunta/respuesta.

La pregunta/respuesta desafío sirve para que usted pueda cambiar su clave en cualquier momento. Debe ser personal, de forma que usted sea el único que sepa la respuesta correcta.

Por ejemplo: "¿cuál es el nombre de mi mascota preferida?" (pregunta desafío), "Piolín" (respuesta desafio).

IMPORTANTE: SE RECOMIENDA QUE LA RESPUESTA DESAFIO SEA UNA SOLA PALABRA, TODA EN MAYÚSCULAS O MINUSCULAS Y QUE NO INCLUYA ACENTOS O CARACTERES ESPECÍFICOS

Los profesores NO UCM, necesitan que previamente un profesor UCM haya solicitado su inscripción a la UATD-CV

Página 2.1

Anterior Siguiente

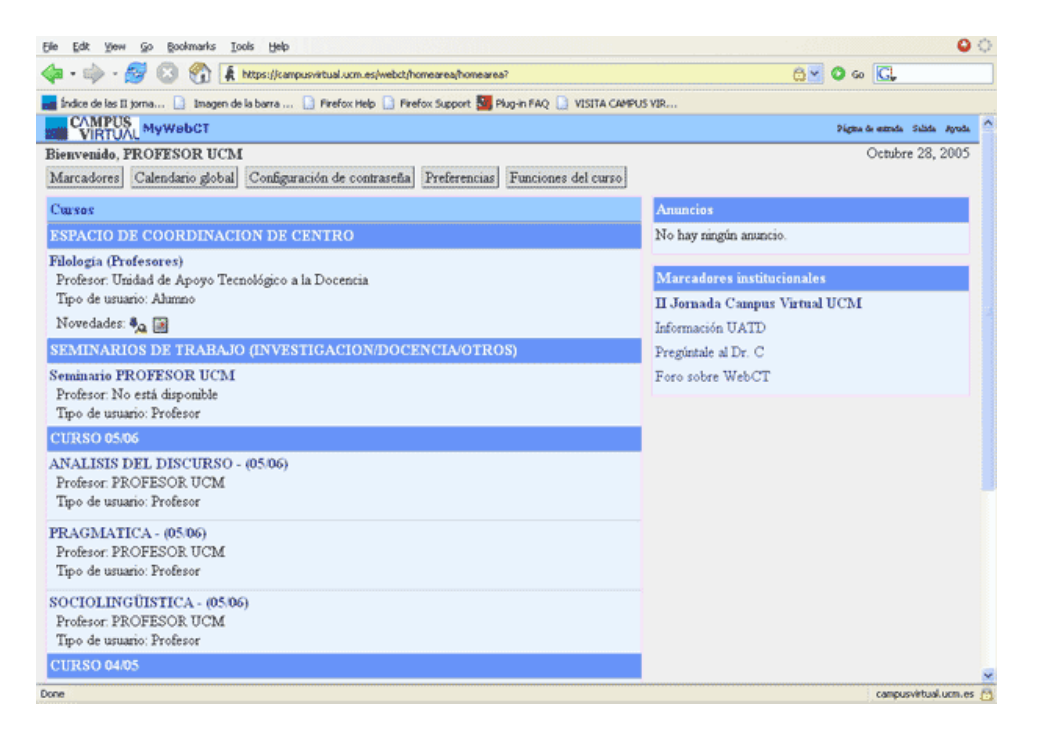

## Página Inicial (MyWebCT)

Esta pantalla muestra **una posible lista de espacios de trabajo del profesor** organizados de la forma siguiente:

1.- Espacio de Coordinación de su Centro,

2.- Lista de todos sus Seminarios de Trabajo

3.- Lista de las **asignaturas virtuales** organizadas por cursos.

Como mínimo, el profesor que se inscribe en CV, tiene dos espacios: Espacio de Coordinación de su Centro y su **Seminario Personal de Trabajo** 

Puede acceder a estos espacios pulsando sobre ellos

Página 3 de 21

Anterior Siguiente

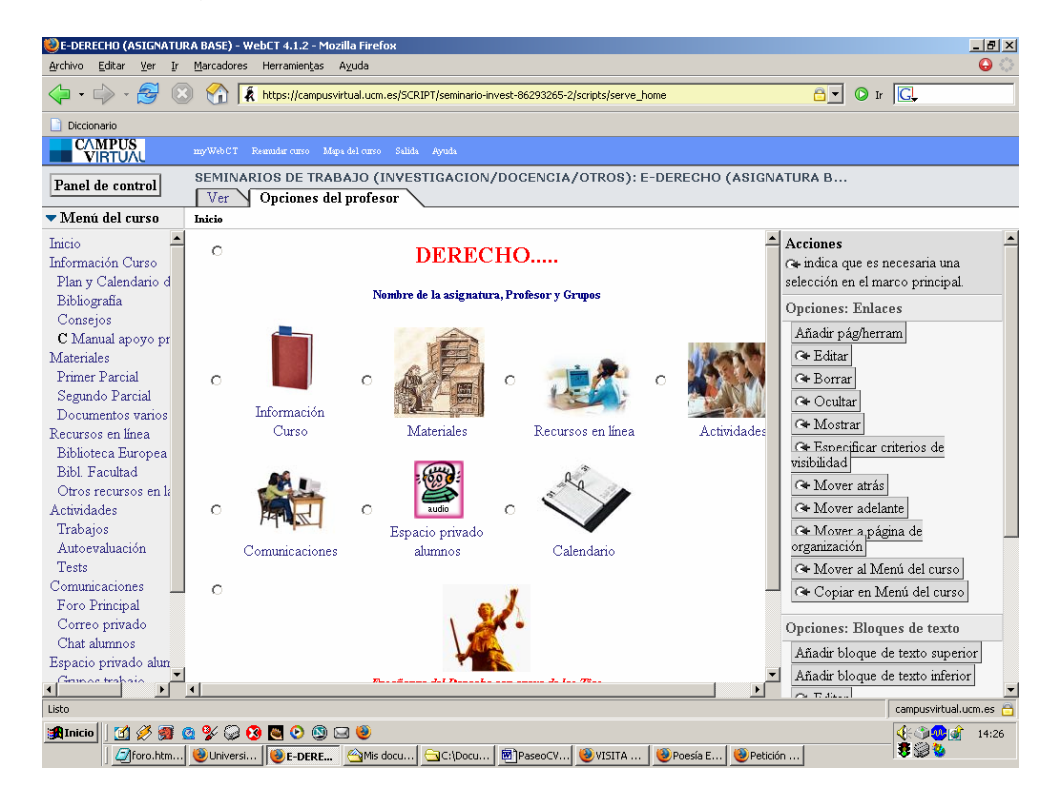

# Página de organización inicial de una asignatura

Mediante esta página el profesor puede organizar la información sobre su asignatura utilizando:

-Un menú a la izquierda

-Un espacio central, estructurado en tres subespacios:

un **texto superior** (puede incluir imagen) con el título y subtítulos de la asignatura,

- el **espacio central** con los iconos de las herramientas (y espacios de trabajo) que el alumno tendrá disponibles

un **texto inferior** (puede incluir imagen) con información adicional

El profesor puede crear y modificar esta estructura empleando la columna de opciones situada en la parte derecha de la pantalla.

### Para crear y mantener una asignatura es

fundamental el botón "**Panel de control**" (en la parte superior izquierda) ya que éste permite acceder a todas las herramientas que ofrece la plataforma WebCT.

Página 4 de 21 Anterior Siguiente

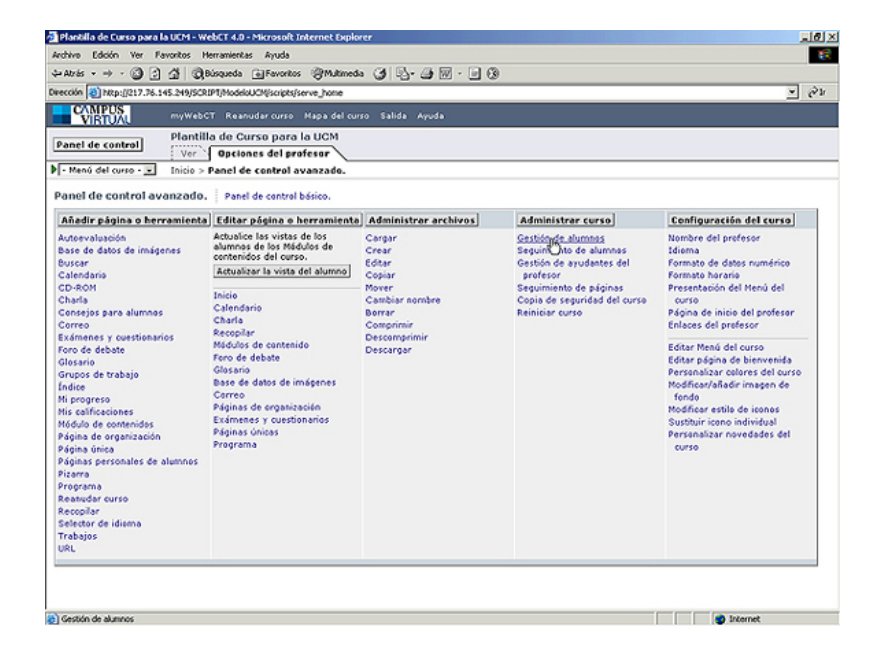

## Pestañas Ver y Opciones del Profesor

La pestaña "**Ver**" permite al profesor obtener una vista aproximada de lo que visualizarán los alumnos cuando accedan a su asignatura. Para activar esta vista pulsar sobre la pestaña "Ver" (donde señala la mano en la imagen).

La pestaña "**Opciones del profesor**", más compleja, permite que el profesor pueda crear y modificar su asignatura.

Como puede observarse las vistas de alumno y profesor son muy diferentes. El alumno sólo "ve" aquello que el profesor ha decidido que vea. El profesor ve y accede a todo, incluido el botón "Panel de Control" y las opciones de la derecha.

Visualiza el resultado de activar la Opción Ver

Página 5 de 21 Anterior Siguiente

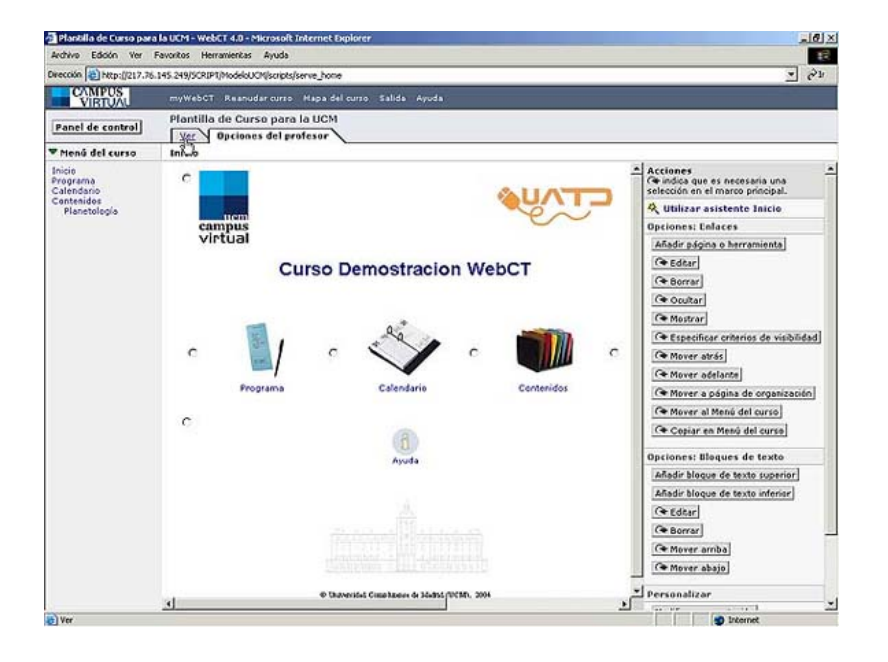

#### Vista previa del alumno

La Opción Ver permite al profesor tener una imagen aproximada de **cómo ve el alumno su asignatura**.

Se puede comprobar que desaparecen los botones de opciones de la derecha.

El alumno no puede modificar la asignatura

Página 5.1

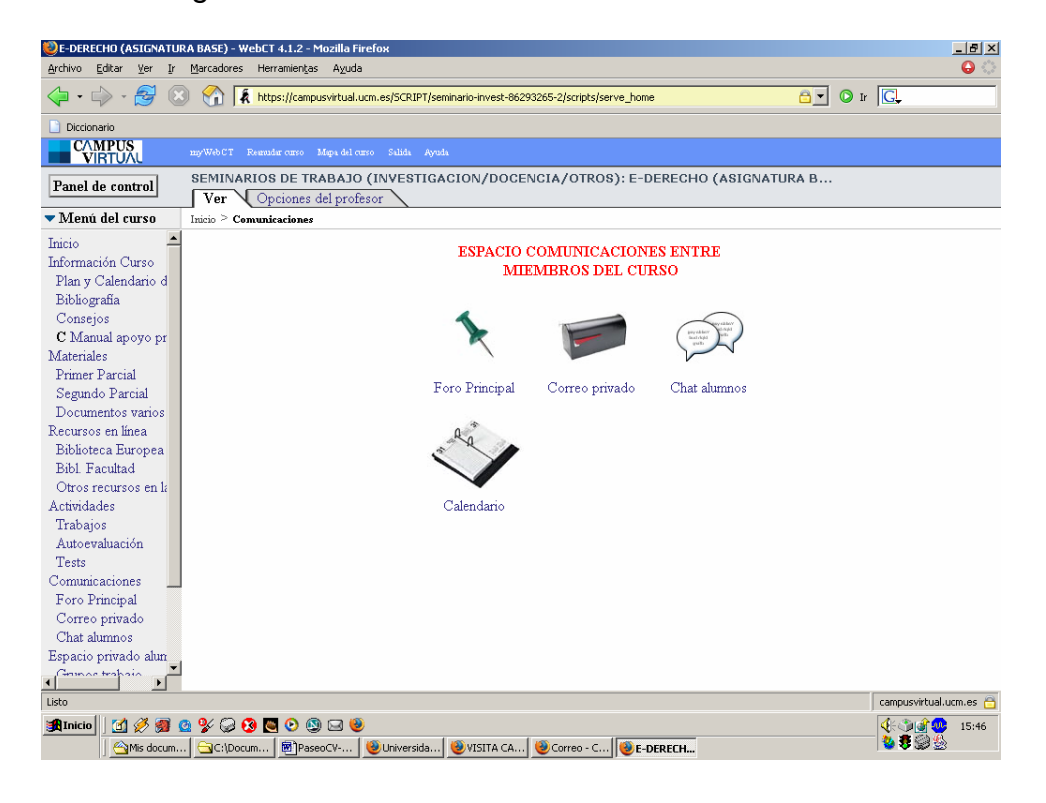

## Herramientas de comunicación

Permiten establecer diversas formas de comunicación entre los alumnos del curso y entre éstos y el profesor.

Las herramientas de comunicación son:

<u>el foro</u> <u>el correo</u> <u>el "chat" (o charla)</u> la agenda (calendario)

En la imagen se muestran los iconos que aparecen en la asignatura cuando añadimos las herramientas correspondientes.

Página 6 de 21 Anterior Siguiente

\*

| Plantilla de Curso para   | la UCM - WebCT 4.0 - Microsoft Internet Exp                                  | olorer    |        |            |         |           |                                                                                       | lē 🗵                 |
|---------------------------|------------------------------------------------------------------------------|-----------|--------|------------|---------|-----------|---------------------------------------------------------------------------------------|----------------------|
| Archivo Edición Ver F     | avoritos Herramientas Ayuda                                                  |           |        |            |         |           |                                                                                       | 12                   |
| - Atrès 🙆 🔮               | 🗿 🕄 Búsqueda 💽 Favoritos 🎯 Multim                                            | eda 🎯 🖣   | 3- 4 6 | 3          |         |           |                                                                                       |                      |
| rección 🛃 http://217.76.1 | 45.249/SCRIPT/ModeloUCM/scripts/serve_home                                   |           |        |            |         |           | ×                                                                                     | er                   |
| VIRTUAL                   |                                                                              |           |        |            |         |           |                                                                                       |                      |
| Panel de control          | Plantilla de Curso para la UCM<br>Ver Opciones del profesor<br>Inicio > Foro |           |        |            |         |           |                                                                                       |                      |
| Foro de debate            | In the second second second second                                           |           |        |            |         |           | Accianes<br>F≢ indica que es necesaria una sel<br>/r∉ indica que se permiten varias s | ección e<br>eleccior |
| riensaje nuevo            | Buscar Configuración de foros temados                                        | 25        |        |            |         |           | R Utilizar asistente Foro de d                                                        | ebate                |
| E Fore tem trices         | oe toro terneuco para ver sus mensajes.                                      | No Joldor | Total  | Baiwada    | Anánima | Bloomando | Opciones                                                                              |                      |
| Foro tematico:            |                                                                              | NO ICIGOS | Total  | Privada    | Anonimo | bioqueado | Crear foro temático                                                                   |                      |
| General                   |                                                                              | 0         | 0      | 1.         |         |           | 🗣 Cambiar nombre de foro temá                                                         | itico: 🗌             |
| Anuncios Generale         | 15                                                                           | 0         | 0      | E          |         | E         | Te Borrar foro temático                                                               |                      |
| Todo                      |                                                                              | 0         | 0      | Actualizar |         |           | Berrar tedos los mensajes del for                                                     | o ternáti            |
|                           |                                                                              |           |        |            |         |           | Organizar                                                                             | Acepta               |
|                           |                                                                              |           |        |            |         |           | Fe Mover elemento abajo: 1 💌                                                          | Acepta               |
|                           |                                                                              |           |        |            |         |           |                                                                                       |                      |
|                           |                                                                              |           |        |            |         |           | 4                                                                                     | ×                    |
| Foro                      |                                                                              |           |        |            |         |           | 🔮 Internet                                                                            |                      |

#### Foro

Para añadir la herramienta "Foro" a una asignatura, desde el botón "Panel de control" pulsamos sobre "Foro de debate" en la primera columna.

El profesor puede crear un foro general y otros foros para temas diferentes. Podrá intervenir en ellos si lo considera oportuno.

Los alumnos podrán proponer cuestiones a debatir en el foro y responder a cuestiones planteadas por otros participantes.

Estos mensajes sólo pueden leerlos los alumnos miembros del foro (puede ser toda la clase o solo un grupo de alumnos)

| Plantilla de Curso para la UCM - WebCT 4.0 - Microsoft Internet Ex        | plorer             |       | N 181X                                                                                                    |
|---------------------------------------------------------------------------|--------------------|-------|----------------------------------------------------------------------------------------------------|
| Archivo Edición Ver Favoritos Herramientas Ayuda                          |                    |       | 45 <mark>16</mark>                                                                                                    |
| ⇔Atrás • → • 🗿 🔄 🚰 🛛 @Búsqueda 🕞 Favoritos @Mutin                         | nda 🎯 🖏 - 🚑 🕅 - 🖃  | 0     |                                                                                                    |
| Dirección (a) http://217.76.145.249/SCRIPT/ModeloU/CM/scripts/serve_home  |                    |       | <u>× ⊗</u> ⊻                                                                                                    |
| MyWebCT Reanudar curso Hapa del                                           | curso Salida Ayuda |       |                                                                                                    |
| Panel de control Plantilla de Curso para la UCM Ver Opciones del profesor |                    |       |                                                                                                    |
| Correo                                                                    |                    |       | Accianes<br>Cie indica que es necesaria una selección e                                                                                                    |
| Mensaje nuevo Buscar Configuración de mensajes                            |                    |       | A Utilizar asistente Correo                                                                                                    |
| No tiene mensajes nuevos en su Bandeja de entrada.                        | his faith a        | W-1-1 | Opciones: Carpetas                                                                                                    |
| Carpeta                                                                   | No leidos          | Tetal | Crear carpeta                                                                                                    |
| C Entrada                                                                 |                    | U     | Ge Cambiar nombre de carpeta:                                                                                                    |
| C Salida                                                                  | 0                  | 1     | (* Borrar cameta)                                                                                                    |
| C Borradores                                                              | 0                  | 0     |                                                                                                    |
| C Mis Notas Privadas                                                      | 0                  | 0     | Opciones: Mensajes                                                                                                    |
| 1990                                                                      | U                  |       | ( <b>Ce tourar mensajes</b> )<br>Darrar mensajes de correo de todas las o<br><b>Berrar dotas los mensajes</b> )<br>Darrar mensajes de correo de toda el our<br><b>Berrar el cerro de todo el curso</b> |
| 1                                                                         |                    |       | A Disternet                                                                                                    |

#### Correo

Se puede añadir un servicio de correo específico para la asignatura, en "Panel de control" pulsamos sobre "Correo" en la primera columna.

Este elemento proporciona una herramienta de correo interno a la asignatura.

Sólo los alumnos y profesores de la asignatura pueden utilizarlo. Es un correo diferente a la cuenta de correo en la universidad (PDI).

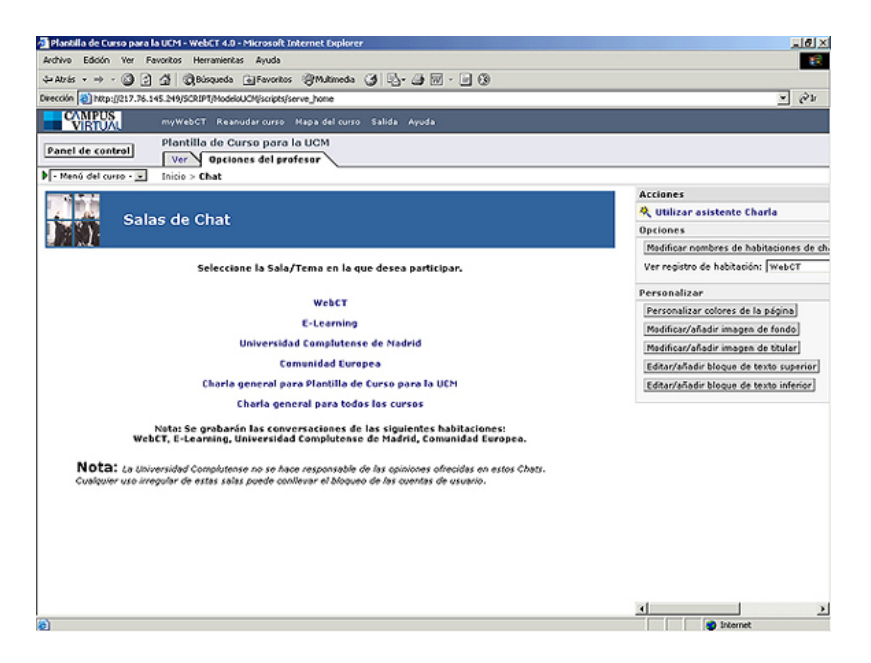

#### Charla

Para añadir un "chat" a la asignatura, vamos a "Panel de control" y pulsamos sobre "Charla", en la primera columna.

La herramienta Charla permite que alumnos y profesores mantengan conversaciones en tiempo real.

| e Edit                                                        | Yew Go Bookman        | ks Iools Help                     |                                           |                                          |                   |                   |                 | 0 |
|---------------------------------------------------------------|-----------------------|-----------------------------------|-------------------------------------------|------------------------------------------|-------------------|-------------------|-----------------|---|
|                                                               | > · 🛃 🖸 😚             | A https://campusvi                | rtual.uom.es/SCRIPT/SEMHor                | macion-webct/scripts/ser                 | ve_home           | A                 | <b>• 0</b> 60 🔀 |   |
| Indice of                                                     | de las II jorna 📑 Im  | agen de la barra 🗋                | Firefox Help 📄 Firefox Sup                | port 😼 Plug-in FAQ [                     | VISITA CAMPUS VIR |                   |                 |   |
| CAN<br>VI                                                     | APUS<br>RTUAL unio    | <u>ich CT</u> Resender curso 3    | lapa del curro Salàda Ayrada              |                                          |                   |                   |                 |   |
| anel d                                                        | del curzo - M Inici   | MINARIOS DE TRA<br>fer Opciones d | BAJO (INVESTIGAC<br>el profesor           | ION/DOCENCIA/                            | OTROS): Herram    | ientas WebCT para |                 |   |
| ciem                                                          | bre 2005 Me           | s anterior Mes pro                | omino                                     |                                          |                   |                   |                 |   |
| Accion                                                        | es.                   |                                   |                                           |                                          |                   |                   |                 |   |
| iditar o                                                      | configuración Imp     | ortar entradas Elin               | inar entradas públicas                    | Borrar todas del ci                      | arso              |                   |                 |   |
| echa: [                                                       | Diciembre 👱 200       | 5 💌 Aceptar                       | Añadir entrada Rec                        | opilar entradas                          |                   |                   |                 |   |
| ara vei                                                       | r el programa diario, | editarlo o añadirle e             | entradas, haga clic en ur                 | enlace de fecha.                         |                   |                   |                 |   |
|                                                               | Domingo               | Lunes                             | Martes                                    | Miércoles                                | Jueves            | Viernes           | Sábado          |   |
| Ver<br>emana                                                  |                       |                                   |                                           |                                          | 1                 | 2                 | 3               |   |
|                                                               |                       |                                   |                                           |                                          |                   |                   |                 |   |
| er<br>mana                                                    | 4                     | 5                                 | 6                                         | 7                                        | 8                 | 9                 | 10              |   |
| <sup>r</sup> er<br>emana<br><sup>r</sup> er<br>emana          | 11                    | 5                                 | 6                                         | 14                                       | 8                 | 9                 | 10              |   |
| <sup>r</sup> er<br>emana<br>emana<br><sup>r</sup> er<br>emana | 11                    | 5                                 | 6<br>13<br>20<br>-Esamen 10:00 -<br>11:00 | 7<br>14<br>21<br>-Incio de<br>Vacaciones | 8<br>15<br>22     | 9<br>16<br>23     | 10<br>17<br>24  |   |

#### Agenda

Para añadir la "Agenda" a la asignatura, vamos a "Panel de control" y pulsamos sobre "Calendario", en la primera columna

El Calendario o Agenda permite publicar eventos o realizar cronogramas con la programación docente, actividades o avisos.

Las "citas" que se introducen pueden ser privadas del profesor (no las ven los alumnos) o públicas (las ven los alumnos).

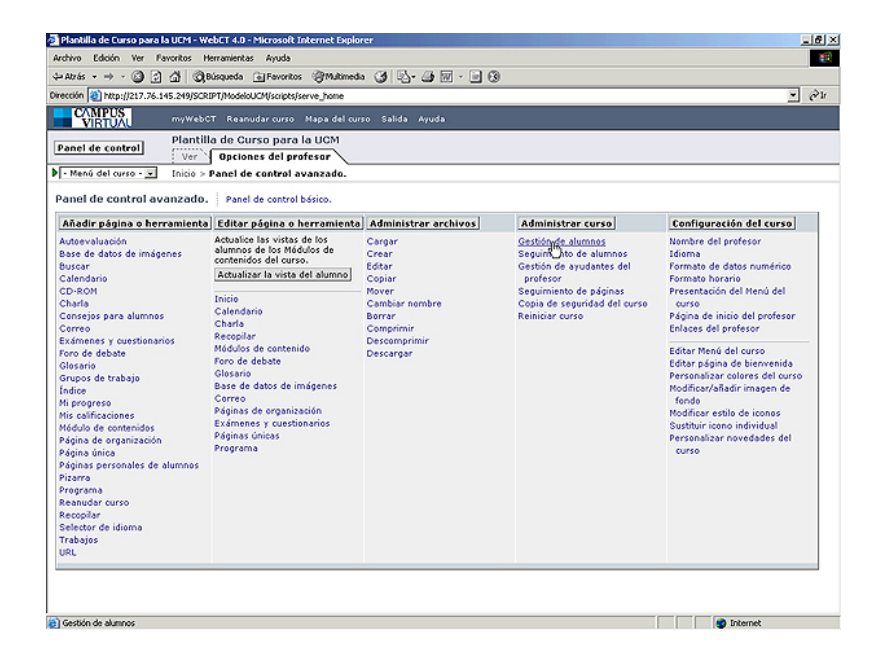

## Gestión de alumnos

La opción "Gestión de alumnos" permite al profesor, y sólo a él, tener acceso a la **lista** donde aparece toda la información relativa a los **alumnos matriculados** en su asignatura.

El profesor **puede** modificar esta información y **configurar la lista** según sus necesidades: puede crear nuevas columnas (o borrarlas) con información adicional sobre sus alumnos.

Página 7 de 21 Anterior Siguiente

| CAMPUS                                                                      |                                                                                                    |               | and the second second second second second second second second second second second second second second second |                |                   |                        |             |  |  |  |  |
|-----------------------------------------------------------------------------|----------------------------------------------------------------------------------------------------|---------------|----------------------------------------------------------------------------------------------------|----------------|-------------------|------------------------|-------------|--|--|--|--|
| VIRTUAL                                                                     | ayWHCT Roadde certo Maya 61 certo Roble Ayele                                                                                                    |               |                                                                                                    |                |                   |                        |             |  |  |  |  |
| Panel de control                                                            | Técnicas avanzadas de tratamiento de la información Ver Dociones del profesor Dicio > Part de contra ivanzado. > Administra reno > Gesida de atamos |               |                                                                                                    |                |                   |                        |             |  |  |  |  |
| ▼ Menú del curso                                                            |                                                                                                    |               |                                                                                                    |                |                   |                        |             |  |  |  |  |
| Inicio                                                                      | Gestión de alumnos                                                                                                    |               |                                                                                                    |                |                   |                        |             |  |  |  |  |
| Grupo de Trabajo                                                            | Acciones                                                                                                    |               |                                                                                                    |                |                   |                        |             |  |  |  |  |
| Contenidos<br>Documentos                                                    | Opciones: Registros                                                                                                    |               | Opciones: Avanzada                                                                                               |                | Organizar         |                        |             |  |  |  |  |
| Sesión1                                                                     | - Seleccionar acción -                                                                                                    | Aceptar       | - Seleccionar acción -                                                                                           | ▲ Aceptar      | - Seleccionar acc | ión - 📰                | Aceptar     |  |  |  |  |
| Sesión3<br>Sesión4                                                          | Página: Todo 💌 🐳                                                                                                    | > Reg         | istros 1 - 14 de 14 [Tota                                                                                        | l: 14]         |                   |                        |             |  |  |  |  |
| Sesion5<br>S1 Antonio N.                                                    | Foto admin                                                                                                    | Apellidos     | Nombre                                                                                                    | Asistencia     |                   | Comentarios entregados | Intereses   |  |  |  |  |
| S2 Antonio N.<br>S3 Antonio N                                               | Editar                                                                                                    | Editar        | Editar                                                                                                    | Editar         |                   | Editar                 | Editar      |  |  |  |  |
| S4 Antonio N.<br>Foro<br>Correo<br>Sesion1 Balta<br>Sesion4 Ballta e-learni | " <b>"</b>                                                                                                    | Olbap         | Pablo                                                                                                    | 9-12, 13-1, 20 | -1                | \$1,\$2,\$3            |             |  |  |  |  |
| Sesion5 Balta Estanda                                                       | " <b>"</b>                                                                                                    | Solrac        | Carlos                                                                                                    | 2-12, 9-12, 16 | -12, 13-1, 20-1   | \$1, \$2, \$3, \$4     | sin trabajo |  |  |  |  |
|                                                                             |                                                                                                    | -             | Aitor                                                                                                    | 2-12, 9-12, 16 | 12, 13-1, 20-1    | \$1, \$2, \$3, \$4     | informático |  |  |  |  |
|                                                                             | sap 🛄                                                                                                    | Rotia         |                                                                                                    |                |                   |                        |             |  |  |  |  |
|                                                                             | Say Foto no disponible                                                                                                    | Rotia<br>Nuaj | Juan                                                                                                    | 20-1           |                   |                        |             |  |  |  |  |

## Gestión de alumnos (2)

Este es el aspecto de la lista que ve el profesor al elegir en el "Panel de control" la opción "Gestión de alumnos".

Inicialmente aparecen una serie de columnas, por defecto, con la información personal de los alumnos (nombre y apellidos, foto, identificador del alumno en el Campus virtual).

Cuando se crean ejercicios, trabajos o exámenes se añade, de forma automática, una columna que hace referencia a la calificación de los alumnos sobre ese trabajo o examen. Estas columnas pueden "no mostrarse", si no queremos visualizarlas en la lista de alumnos.

Pulsando en la columna a la izquierda se accede a la **ficha electrónica** del alumno.

Ver ejemplo de ficha de alumno

Página 8 de 21 Anterior Siguiente

| Archive Edición     |                      | rosolt Internet Dg     | korer               |                         |                      |        |       |                    | X                              |
|---------------------|----------------------|------------------------|---------------------|-------------------------|----------------------|--------|-------|--------------------|--------------------------------|
|                     | Ver Favoritos He     | rramientas Ayuda       |                     |                         |                      |        |       |                    | 1                              |
| \$→ Atrás • ⇒ •     | 3 3 3 Q×             | isqueda 🚡 Favorito     | s @Multimedia       | 3 8.30.                 | - 0                  |        |       |                    |                                |
| Dirección 🔕 http:// | (217.76.145.249/SCRD | 7/03-2410041201-20     | 2/scripts/serve_hom | ¢                       |                      |        |       |                    | <ul> <li><i>∂</i> ¥</li> </ul> |
| CAMPUS<br>VIBTUA    | myWebC7              | Reanudar curso         | Hapa del curso      | Salida Ayuda            |                      |        |       |                    |                                |
| Panel de contr      | rel Econom           | lia<br>Opciones del pr | ofesor              | anna - Castila da -     | inner Tiller (       | 4.     |       |                    |                                |
| Editar ficha        | or Z movy            | aner de contror pas    | aco. 2 Maninasia    | in curso in descon de a | intrinus / Eultar II | cena   |       |                    |                                |
| Apellidos           | Nombre               | Foto_admin             | Id. de usuario      | Calificación parcial    | Calificación final   | correo | Grupo | Correo Electrónico | República                      |
|                     |                      |                        |                     |                         |                      |        |       |                    | Envios<br>Sobre 10             |
| Cañizo              | Luisito              | - 2                    | aluluis             |                         |                      |        | 1.    |                    |                                |
|                     |                      |                        |                     |                         |                      |        |       |                    |                                |
|                     |                      |                        |                     |                         |                      |        |       |                    |                                |

## Ejemplo de ficha de alumno

La ficha muestra todos los datos de un alumno concreto, y también permite modificarlos (excepto campos: "Id. de usuario" y "Foto\_admin").

Además aparecen otras opciones: Cambiar contraseña, Borrar alumnos del listado, etc.

Página 8.1

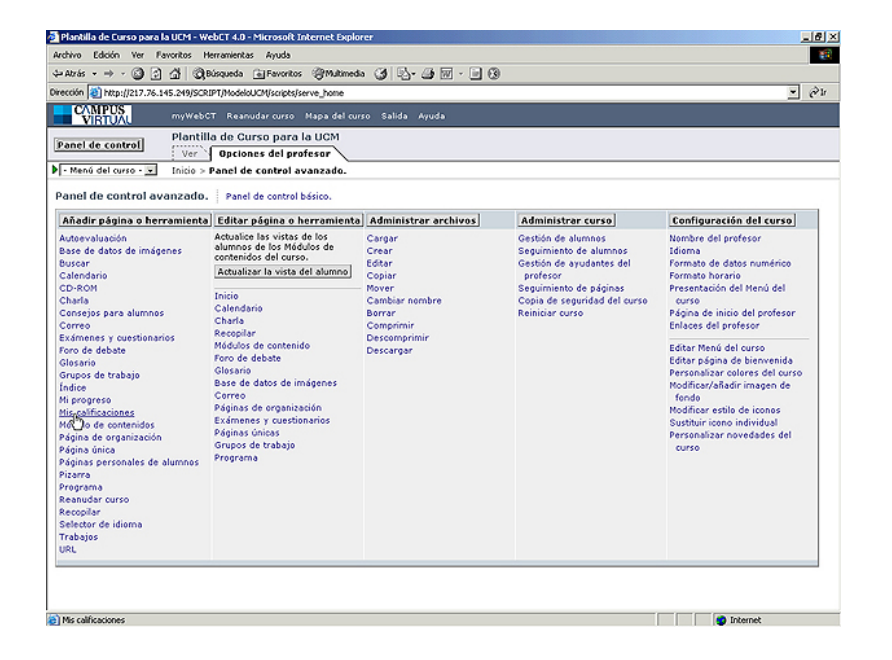

### Boletín de notas

La herramienta "Mis calificaciones" se utiliza para permitir al alumno visualizar sus notas.

Para añadir "Mis calificaciones" a nuestra asignatura, primero nos situamos en la primera columna del Panes de control, pulsamos sobre "Mis calificaciones" y seguimos las indicaciones.

El alumno sólo visualizará las calificaciones que el profesor decida que vea. Las calificaciones las introduce el profesor en su lista de alumnos y automáticamente, si el profesor lo ha querido, el alumno ve su nota en el boletín.

Cómo ve el alumno el espacio Mis calificaciones.

Página 9 de 21 Anterior Siguiente

| UINGÜISTICA COMPUTACIONAL (O<br>Archivo Editar Ver Ir Marcador | 14/05) - WebCT 4.1.2<br>es Herramientas A | 2 - Mozilla Firefox<br>Avuda                             | × |
|----------------------------------------------------------------|-------------------------------------------|----------------------------------------------------------|---|
|                                                                | https://campusvir                         | rtual.ucm.es/SCRIPT/04-1050038901-602/scripts/serve_home |   |
| Diccionario                                                    |                                           |                                                          |   |
| CAMPUS<br>VIRTUAL myWebCT                                      |                                           |                                                          |   |
| CURSC                                                          | 0 04/05: LINGÜI                           | ISTICA COMPUTACIONAL (04/05)                             |   |
| ▶ - Menú del curso - 💌 Inicio > :                              | Mis calificaciones                        |                                                          |   |
| Mis calificaciones                                             |                                           |                                                          |   |
| Alumno Genérico                                                |                                           |                                                          |   |
| Calificación carpeta prácticas                                 | No presentada                             |                                                          |   |
| Calificación examen Febrero                                    | APROBADO                                  |                                                          |   |
| Calificación final                                             | No presentado                             |                                                          |   |
| Trabajos y Exposición (sobre 5                                 | ) 5.00                                    |                                                          |   |
|                                                                |                                           |                                                          |   |

#### Notas del alumno

Cuando el alumno acceda a la asignatura encontrará en la página de organización inicial un icono "boletín de notas" en el que podrá consultar las notas de sus trabajos y exámenes.

Previamente el profesor tiene que habilitar esta opción en la configuración de cada trabajo o examen, estableciendo la opción "Mostrar columnas" a "Sí", de lo contrario, el alumno no visualizará las notas (esta tarea también es posible hacerla desde "Gestión de alumnos: Administrar columnas").

Página 9.1

| Listo              |               |               |               |            |              |            | campusvirtual.ud | m.es 🖞 |
|--------------------|---------------|---------------|---------------|------------|--------------|------------|------------------|--------|
| 🏨 Inicio 🔰 🚮 🏈 👰 🔮 | 🌽 🥥 🔇 💽 📀     | 🕲 🖂 🧶         |               |            |              |            | <b>€</b> ®©@@    | 11:20  |
| Universidad        | 🕲 Universidad | 🕲 Correo - Co | 🕘 Campus Virt | PaseoCV-UC | 🥹 VISITA CAM | UINGÜISTIC | 😽 🥸 🖉            |        |

| Wrección 3 http://217.76.14                                                                                                    | 5.249/SCRIPT/03-BECA-001/scripts/serve                                                                                                    | hone                                                                                                    |                                                                                                    |                                                                                                    | <u>→</u> 61                                                                                                    |  |  |  |  |  |
|----------------------------------------------------------------------------------------------------|----------------------------------------------------------------------------------------------------|----------------------------------------------------------------------------------------------------|----------------------------------------------------------------------------------------------------|----------------------------------------------------------------------------------------------------|----------------------------------------------------------------------------------------------------|--|--|--|--|--|
| VIRTUAL                                                                                                    | myWebCT Reanudar curso Hapa                                                                                                    | del curso Salida Ayuda                                                                                                    |                                                                                                    |                                                                                                    |                                                                                                    |  |  |  |  |  |
| Panel de control                                                                                                    | Holografía<br>Ver Opciones del profeso                                                                                                    | ~                                                                                                    |                                                                                                    |                                                                                                    |                                                                                                    |  |  |  |  |  |
| Menú del curso                                                                                                    | Inicio > Panel de control avanzado.                                                                                                    |                                                                                                    |                                                                                                    |                                                                                                    |                                                                                                    |  |  |  |  |  |
| Inicio<br>Programa<br>Cantenidos                                                                                                    | Panel de control avanzado. Panel de control básico.                                                                                                    |                                                                                                    |                                                                                                    |                                                                                                    |                                                                                                    |  |  |  |  |  |
| Esquema del curso                                                                                                    | Añadir página o herramienta                                                                                                    | Editar página o herramienta                                                                                                    | Administrar archivos                                                                                                    | Administrar curso                                                                                                    | Configuración del curso                                                                                                    |  |  |  |  |  |
| Material de lectura<br>Próticios<br>Trobajos<br>Romanias de demostra<br>Programas de demostra<br>Programas de demostra<br>Communicación<br>Búseunda<br>Communicación<br>Para de debate<br>Otros enlaces y fuentes | Autervaluación<br>Base de datos de imágenes<br>Buscar<br>CD-RoM<br>CD-RoM<br>Charla<br>Contespo sana alumnos<br>Controlos y cuestionanios<br>rono de debate<br>Grupos de trabajo<br>Indice<br>Mi progresio<br>His calificaciones<br>Hódulo de contenidos<br>Páginas de razacación<br>Páginas personales de alumnos<br>Páginas personales<br>Receptar<br>Secontar<br>Secontar<br>S | Aduation las vistas de los<br>adumos de los Vistas de los<br>adumos de los vistas del adumno<br>la decuelación de los vistas del adumno<br>Trabajos<br>Charla<br>Recopilar<br>Mádulos de contenido<br>Pero de debate<br>Base de datos de imógenes<br>Carreo<br>Má colíficaciones<br>Pujanis de organización<br>Pujans de organización<br>Pujans de o | Cargar<br>Crear<br>Editar<br>Copiar<br>Mover<br>Cashbar nombre<br>Bornar<br>Cashbar nombre<br>Bornar<br>Cashbar nombre<br>Bornar<br>Descarger | Gestán de abunnos<br>Bocumientos de<br>Sestán de<br>ayudantes del<br>portesor<br>Seguimiento de<br>póginas<br>del curso<br>Reiniciar curso<br>Compartir acceso | Nembre del parleser<br>Lisiona<br>Formate de datos<br>numérico<br>Pormate horario<br>Presentación del Menó del<br>corso<br>Presentación del Menó del<br>corso<br>Editar tende del corso<br>Editar sendo del corso<br>Editar sendo del corso<br>Editar sendo del corso<br>Editar sendo del corso<br>Editar sendo del corso<br>Madificantificar insagen<br>Madificar estilo de iconso<br>Sustair icons individual<br>Personalizar novedades<br>del corso |  |  |  |  |  |

#### Seguimiento de la actividad del alumno

La opción "Seguimiento de alumnos" permite al profesor visualizar la actividad de cada alumno en la asignatura: cuántas veces se ha conectado, la primera y última conexión, qué contenidos ha visitado, qué correos o mensajes en el foro ha leído, con cuántos ha participado, etc.

Esta opción se encuentra en la cuarta columna del "Panel de control" como muestra la imagen. Tan solo tenemos que pulsar en "Seguimiento de alumnos" y después sobre el nombre del alumno.

Ver ejemplo de Seguimiento de alumnos

Página 10 de 21 Anterior Siguiente

| LINGÜISTICA COMPUTACIONAL (04/      | /05) - WebCT 4.1.2 - Mozilla Firefox              |                                       | _                   | 8×           |
|-------------------------------------|---------------------------------------------------|---------------------------------------|---------------------|--------------|
| Archivo Editar Ver Ir Marcadores    | Herramientas Ayuda                                |                                       | G                   | <b>)</b> (); |
| 🤃 🖓 - 🌫 🛞 🐔 🖡                       | https://campusvirtual.ucm.es/SCRIPT/04-105003890  | 11-602/scripts/serve_home             | <u>⊖</u> . Ir .     |              |
| Diccionario                         |                                                   |                                       |                     |              |
| CAMPUS<br>VIRTUAL 229 Web CT        | Resmudar curso Mapa del curso Salida Ayuda        |                                       |                     |              |
| Panel de control                    | 04/05: LINGÜISTICA COMPUTACIONAL                  | _ (04/05)                             |                     |              |
| Ver                                 | Opciones del profesor                             |                                       |                     |              |
| ► - Menú del curso - ▼ Inicio > Par | nel de contr > Admin. curso > Seguimiento de > Mo | strar inform                          |                     |              |
| Mostrar distribución                |                                                   |                                       |                     | -            |
| Nombre completo: Alumno Genér       | rico                                              |                                       |                     |              |
| Primer acceso: Octubre 4, 2004 1    | 12:48                                             | Último acceso: Octubre 19, 2005 11:12 |                     |              |
| Número total de accesos: 393        |                                                   | Última página visitada: Inicio        |                     |              |
|                                     |                                                   |                                       |                     |              |
| Distribución de accesos de Al       | lumno Genérico Mostrar el historial de l          | as páginas de contenidos visitadas    |                     |              |
| Página                              | Nº. de visitas                                    |                                       |                     |              |
| Inicio                              | 200                                               |                                       |                     |              |
| Páginas de organización             | 51                                                |                                       |                     |              |
| Trabajos                            | 92                                                |                                       |                     |              |
| Correo                              | 17                                                |                                       |                     |              |
| Mis calificaciones                  | 13                                                |                                       |                     |              |
| Otros                               | 1                                                 |                                       |                     |              |
| Foro de debate                      | Nº. de visitas                                    |                                       |                     |              |
| Mensajes leídos                     | 13                                                |                                       |                     |              |
| Mensajes originales                 | 5                                                 |                                       |                     |              |
| Respuestas                          | 1                                                 |                                       |                     |              |
| · ·                                 |                                                   |                                       |                     |              |
| Número de náginas de conte          | nidos visitadas nor Alumno Genérico               |                                       |                     | -            |
| Listo                               |                                                   |                                       | campusvirtual.ucm.r | es 🖰         |
| 🏦 Inicio 🔢 🧭 🎯 🙆 😵 😡 🤅              | 3 🔄 📀 🕲 🖂 😻                                       |                                       |                     | 1:26         |
| Universidad Co SU                   | Iniversidad Co Source - Comm                      | TICA PaseoCV-UCMD VISITA CAMPUS       | 寒 🐷 🧟               |              |

#### Seguimiento de un alumno

Para ver la información sobre la actividad de un alumno concreto, pulsamos sobre su nombre y obtenemos una página con información sobre el número de veces que el alumno ha visitado las páginas de nuestra asignatura (en el ejemplo se muestra la actividad del "Alumno genérico")

Página 10.1

| Plantilla de Curso para la                                                                      | UCM - WebC     | T 4.0 - Microsoft I               | nternet Explorer  |                             |                        |                              |                              | _10                          |
|-------------------------------------------------------------------------------------------------|----------------|-----------------------------------|-------------------|-----------------------------|------------------------|------------------------------|------------------------------|------------------------------|
| shivo Edición Ver Far                                                                           | voritos Herra  | mientas Ayuda                     |                   |                             |                        |                              |                              |                              |
| Atrás 🔹 🔿 - 🙆 🛃                                                                                 | G QBúsq        | ueda 🚡 Favoritos                  | ; @Mutimedia ()   | 3 3-31                      | W · 🖃 🕄                |                              |                              |                              |
| cción 🔕 http://217.76.14                                                                        | 15.249/SCRIPT/ | ModeloUCM/scripts/s               | erve_home         |                             |                        |                              |                              | • Ø                          |
| VIRTUAL                                                                                         | myWebCT        | Reanudar curso                    | Mapa del curso    | Salida Ayuda                | •                      |                              |                              |                              |
| anel de control                                                                                 | Ver 0          | le Curso para<br>Ipciones del pri | la UCM<br>ofesor  |                             |                        |                              |                              |                              |
| Menú del curso - 👽                                                                              | Inicio > Pan   | el de control ava                 | nzado. > Administ | rar curso > G               | estión de alumnos      |                              |                              |                              |
| estión de alumnos                                                                               |                |                                   |                   |                             |                        |                              |                              |                              |
| cciones                                                                                         |                |                                   |                   |                             |                        |                              |                              |                              |
| pciones: Registros                                                                              |                | Opciones: A                       | vanzada           |                             | Organizar              |                              |                              |                              |
| Seleccionar acción -                                                                            | - Acepta       | - Selectionar                     | acción -          | <ul> <li>Aceptar</li> </ul> | · Seleccionar acción · |                              | - Aceptar                    |                              |
| Seleccionar acción -<br>iñadir/importar alumnos<br>fer algunos alumnos<br>fer todos los alumnos | Re             | gistros 1 - 1 de 1                | (Total: 1)        |                             |                        |                              |                              |                              |
| uscar fichas<br>escargar                                                                        | re i           | Id. de usuario                    | Midterm Grade     | Final Grade                 | Correo Electrónico     | Examen 1                     | Evaluación de Alumnos        | Prueba de Examen             |
| opiar fichas<br>agar registros                                                                  |                |                                   | Editar            | Editar                      | Editar                 | Envios<br>Gráfico<br>Sobre 0 | Envios<br>Gráfico<br>Sobre 0 | Envios<br>Gráfico<br>Sobre 0 |
| Alumno Miguel Ali                                                                               | umno Hiquel    | mialumno                          |                   |                             |                        |                              |                              |                              |
|                                                                                                 |                |                                   |                   |                             |                        |                              |                              |                              |
|                                                                                                 |                |                                   |                   |                             |                        |                              |                              | Internet                     |

#### Exportar la lista de alumnos

La información sobre los alumnos (la lista de alumnos) se puede descargar a nuestro ordenador personal como un archivo de texto estándar (.txt), que posteriormente se puede visualizar y modificar desde programas como: WordPad, MSWord, <u>MSExcel</u>, FileMaker, etc.

Para ello en "Gestión de alumnos" desplegamos el menú "Opciones: Registros", situado en la tabla Ilamada "Acciones" y seleccionamos "Descargar", a continuación pulsamos el botón "Aceptar".

En la siguiente pantalla tenemos que seleccionar el separador de campos que se empleará en la descarga. Se recomienda usar siempre la opción "Tabulador".

Ahora pulsamos en el botón "Descargar" y seguimos las instrucciones.

Página 11 de 21 Anterior Siguiente

| the the Call Physical Children Add                                                                                                    | Welliestonder om cambi | Terminar revésión                       |                                | a je e e mj         |                                   |
|----------------------------------------------------------------------------------------------------|------------------------|-----------------------------------------|--------------------------------|---------------------|-----------------------------------|
| <ul> <li>(a) (a) (a) (b) (b) (b)</li> </ul>                                                                                                    |                        |                                         |                                |                     |                                   |
| C7 + 6 0000000                                                                                                    | ****                   |                                         |                                |                     |                                   |
| A                                                                                                    | В                      | C                                       | D                              | F                   | 🔅 🗄 Nuevo Men                     |
| Apellidos                                                                                                    | Nombre                 | ld. de usuario                          | Calificación carpeta prácticas | Calificación examen |                                   |
|                                                                                                    | CARLOS ROBERTO         |                                         | No presentada                  | no presentado       | Abrir un libro                    |
| www.www.www.                                                                                                    | MONICA                 | ******                                  | Aprobada                       | 3.0                 | dass_Oct27v2.txt                  |
|                                                                                                    | BELEN                  | *****                                   | Aprobado (muy bien)            | no presentado       | class_Oct27.txt                   |
|                                                                                                    | PABLO                  | 000000000000000000000000000000000000000 | 10                             | 6.0                 | estadistica.csv                   |
|                                                                                                    | MARIA                  | 000000000000000000000000000000000000000 | Aprobada                       | 5.0                 | CUISO2-CSV                        |
|                                                                                                    | EVA CRISTINA           |                                         | No presentada                  | no presentado       | Más Ibros                         |
| ANALAM ANALAM ANALAM ANALAM ANALAM ANALAM ANALAM ANALAM ANALAM ANALAM ANALAM ANALAM ANALAM ANALAM ANALAM ANALAM                                                                                                    | Alumno                 | shi2                                    | Pinesentada                    | APROBADO            | Nuevo                             |
|                                                                                                    | Alumno                 | alumnoucm                               | No presentado                  | no presentado       | Libro en blanco                   |
|                                                                                                    | ALBERTO                | 000000000000000000000000000000000000000 | Aprobado                       | 4.0                 | Nuevo a partir de un libro        |
|                                                                                                    | ANA MARIA              | 000000000000000000000000000000000000000 | Aprobado                       | 55                  | existente                         |
|                                                                                                    | ROSA M <sup>#</sup>    |                                         | No presentada                  | no presentado       | Elegir Ibro                       |
|                                                                                                    | CARLOS                 | 600000000000000000000000000000000000000 | 10                             | 80                  | Name a south do uno alcohillo     |
|                                                                                                    | MARIA DEL PILAR        | 000000000000000000000000000000000000000 | Anrohado                       | 2.0                 | nuevo a parce de una plancela     |
|                                                                                                    | LUIS                   |                                         | Aprohado                       | 1.25                | B Plancisas generales             |
| NAMES OF TAXABLE PARTY OF TAXABLE PARTY OF TAXAB | ELENA DE               | 000000000000000000000000000000000000000 | 10                             | 5.25                | Plantilas de mis sitios Web       |
|                                                                                                    | REATRIZ                |                                         | No presentaria                 | no nepoentario      | Plantillas de Microsoft.com       |
|                                                                                                    | CARMEN                 |                                         | Anrohada                       | 1.0                 |                                   |
|                                                                                                    | GU7MAN                 | 000000000000000000000000000000000000000 | Presentado                     | no nrecentado       |                                   |
|                                                                                                    | IORGE                  |                                         | 9.6                            | 0 D                 |                                   |
|                                                                                                    | BECOÑA                 | 000000000000000000000000000000000000000 | No presentada                  | no prepartado       |                                   |
|                                                                                                    | IOSE ANTONIO           | 000000000000000000000000000000000000000 | No presentada                  | no presentado       |                                   |
|                                                                                                    | DELEN                  |                                         | No presencada                  | 0.0                 |                                   |
|                                                                                                    | CHDISTIAN              | 000000000000000000000000000000000000000 | 5                              | 0.0                 |                                   |
|                                                                                                    | M THEA                 |                                         | No representada                | no nuncentado       |                                   |
|                                                                                                    | m. Longer              | *****                                   | no historicana                 | no presentado       |                                   |
|                                                                                                    |                        |                                         |                                |                     |                                   |
|                                                                                                    |                        |                                         |                                |                     |                                   |
|                                                                                                    |                        |                                         |                                |                     |                                   |
|                                                                                                    |                        |                                         |                                |                     | Agregar Sitio de red              |
|                                                                                                    |                        |                                         |                                |                     | 2 Avaida de Microsoft Evral       |
|                                                                                                    |                        |                                         |                                |                     | ay repair and repair and a second |

## Lista de alumnos exportada y abierta con Excel

Una vez que tenemos la lista de alumnos en nuestro ordenador, podemos abrirla con Excel y el resultado es el que se muestra en esta pantalla

Página 11.1

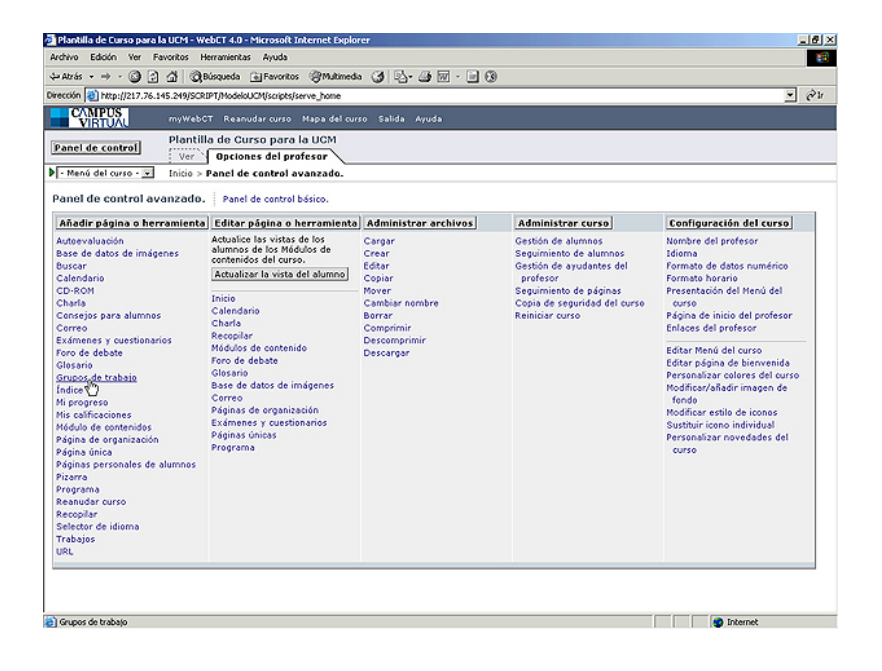

## Gestión de grupos de alumnos

WebCT pone a disposición de cada grupo de alumnos, creados por el profesor, tres herramientas de trabajo:

[1] una "carpeta" de almacenamiento e

intercambio de archivos privado del grupo,

[2] un foro particular para el grupo (el profesor puede incluirse o no) y,

[3] un espacio para publicar información (p.e. sus trabajos) visible al resto de los grupos y alumnos de la asignatura.

Página 12 de 21 Anterior Siguiente

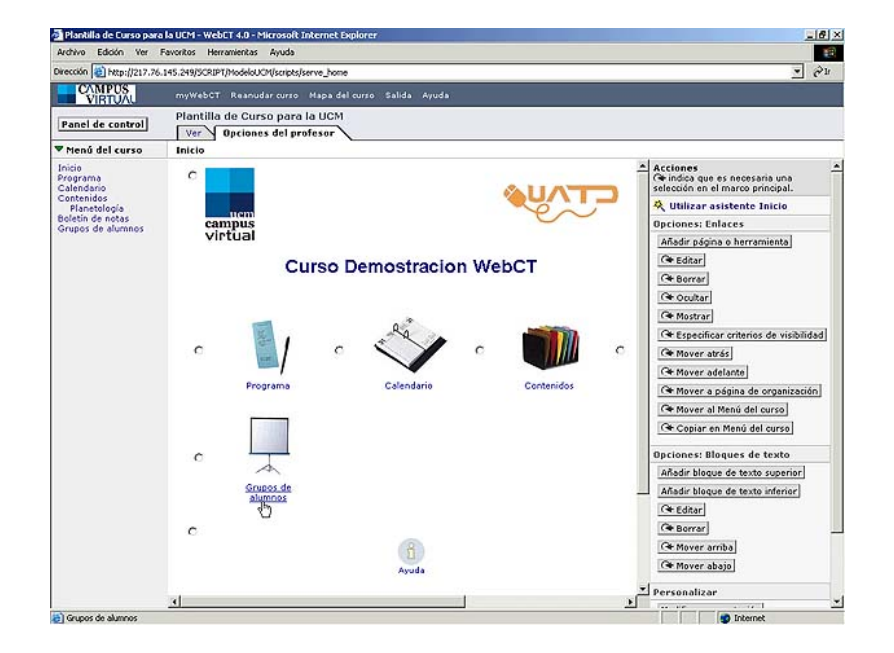

#### Gestión de grupos de alumnos (2)

Para crear grupos de trabajo de alumnos primero creamos un espacio denominado "Grupos de trabajo" donde estarán incluidos todos los grupos de la asignatura.

Para ello, pulsamos en "Grupos de trabajo" en la primera columna del "Panel de control".

En la pantalla siguiente debemos dar un nombre a este espacio de los Grupos de trabajo, decidir dónde situarlo (puede ser la Página Inicial de la asignatura) y seleccionar un icono que lo represente.

Después pulsamos "Añadir" para continuar.

Página 13 de 21 Anterior Siguiente

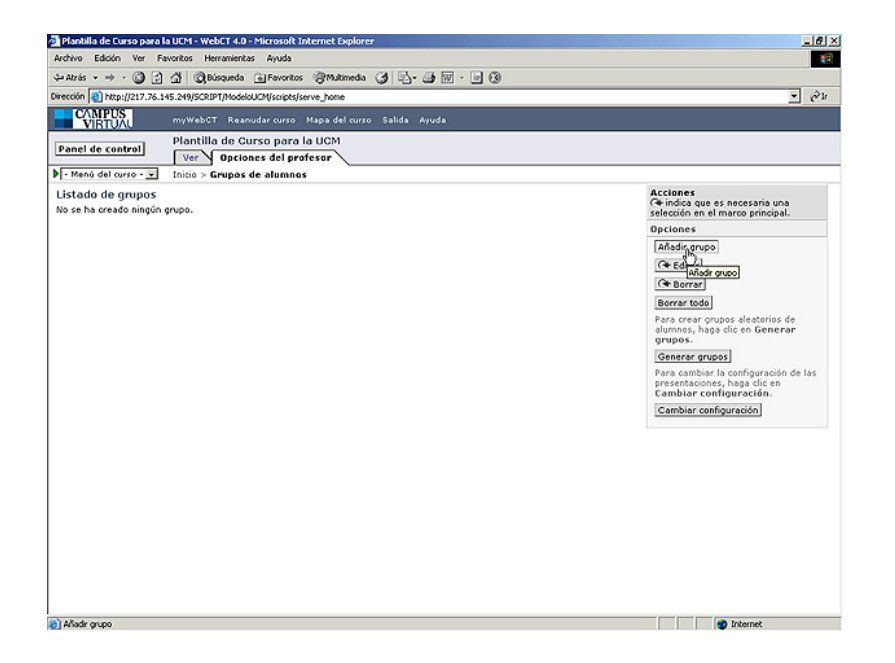

#### Gestión de grupos de alumnos (3)

Una vez creado este espacio para los "Grupos de Trabajo" se crean cada uno de los grupos. Pulsando sobre el icono "Grupos de Trabajo" aparecerá, inicialmente, una lista en blanco, puesto que aún no hay ningún grupo.

Para crear un grupo pulsamos sobre el botón "Añadir grupo".

En la pantalla siguiente damos un nombre al grupo y seleccionamos los alumnos integrantes del mismo.

También podemos añadir un foro temático para la comunicación privada entre los miembros del grupo de trabajo y establecer otras condiciones de disponibilidad.

Para terminar, pulsamos sobre el botón "Añadir" de esta misma pantalla.

Página 14 de 21 Anterior Siguiente

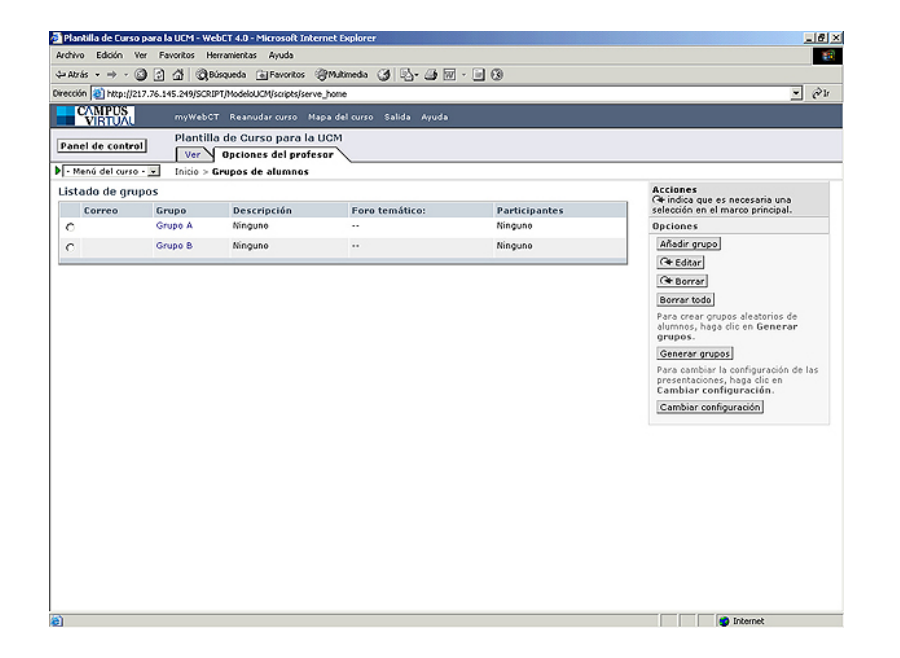

#### Gestión de grupos de alumnos (4)

En este ejemplo vemos la lista de grupos de trabajo después de crear dos grupos, sólo se ha puesto a disposición del grupo una de las

herramientas posibles: un espacio de almacenamiento e intercambio de archivos común.

No se ha completado el campo "Descripción" (que es donde el grupo puede publicar sus trabajos), ni se ha creado un "Foro temático" para el grupo. Tampoco se han asignado "Participantes" al grupo

Página 15 de 21 Anterior Siguiente

Anterior Siguiente

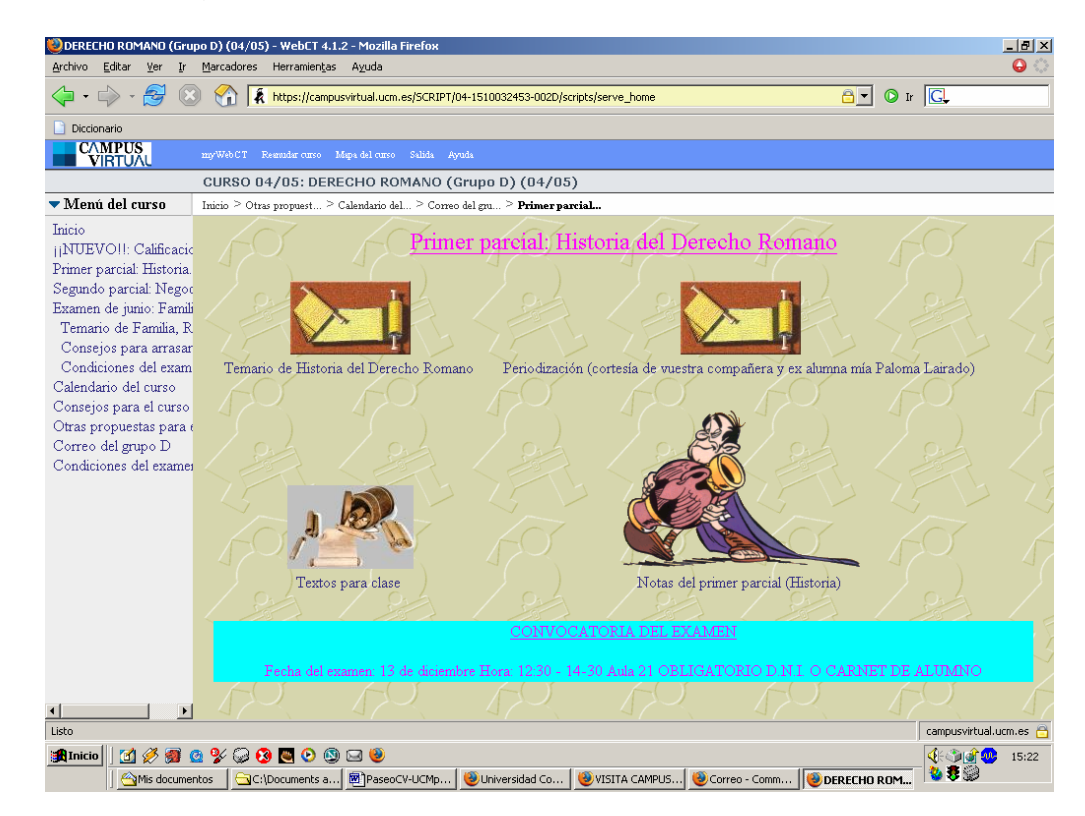

## Gestión de contenidos didácticos (1)

Antes de empezar a trabajar con los contenidos, es importante identificar y organizar los materiales (teoría, exámenes, lecturas, etc.) que se pondrán a disposición de los alumnos en la asignatura.

Una vez realizada esta tarea podremos cargar los contenidos en la plataforma WebCT y publicarlos para que los "vean" los alumnos. En resumen, seguimos tres pasos:

- 1. Preparar los contenidos en el ordenador local.
- 2. Cargar los contenidos en la plataforma.

3. <u>Publicar los contenidos para que los vean los alumnos</u>

Página 16 de 21 Anterior Siguiente

| ide/the (dot)       Yer (Provider)       implementations         implementation       implementations       implementations         implementation       implementations       implementations         implementation       implementations       implementations         implementation       implementations       implementations         implementation       implementations       implementations         implementations       implementations       implementations         implementations       implementations       implementations         implementations       implementations       implementations         implementations       implementations       implementations         implementations       implementations       implementations         implementations       implementations       implementations         implementations       implementations       implementations         implementations       implementations       implementations         implementations       implementations       implementations         implementations       implementations       implementations         implementations       implementations       implementations         implementations       implementations       implementations         implem                                                                                                    | × | ह<br>ह |
|----------------------------------------------------------------------------------------------------|---|--------|
| And Services     Services                                                                                                    | × | ê1     |
| Ceretes<br>Services<br>Service | Y | ê¥     |
| Criptian X<br>Criptian X<br>Cripti                                                                     |   |        |
| 1 objeto(s) (Espacio deponible en disco: 1,7 <sup>-</sup> (8) 0 bytes 🔛 19 PC                                                                                                    |   |        |

## Gestión de contenidos (2)

#### Paso 1. Preparación de contenidos en modo local.

Una vez identificados los materiales que usaremos, debemos clasificarlos y organizarlos en modo local, es decir, en nuestro ordenador.

En la imagen se muestra un ejemplo en el que todo el material se encuentra en una carpeta llamada "Asignatura". Dentro de ella observamos una organización por temas, en las que aparecen varias categorías, y otra carpeta llamada "Examenes03-04".

IMPORTANTE: LOS NOMBRES DE LOS ARCHIVOS Y CARPETAS NO pueden tener ESPACIOS EN BLANCO, ACENTOS, EÑES o CARACTERES ESPECIALES

Cuando esta tarea esté realizada, crearemos un archivo comprimido con la carpeta "Asignatura" llamado "Asignatura.zip". Este archivo comprimido agrupa todos los archivos en uno sólo, conservando la estructura de carpetas que hemos creado. El objetivo es "cargar" todo en WebCT de una sóla vez.

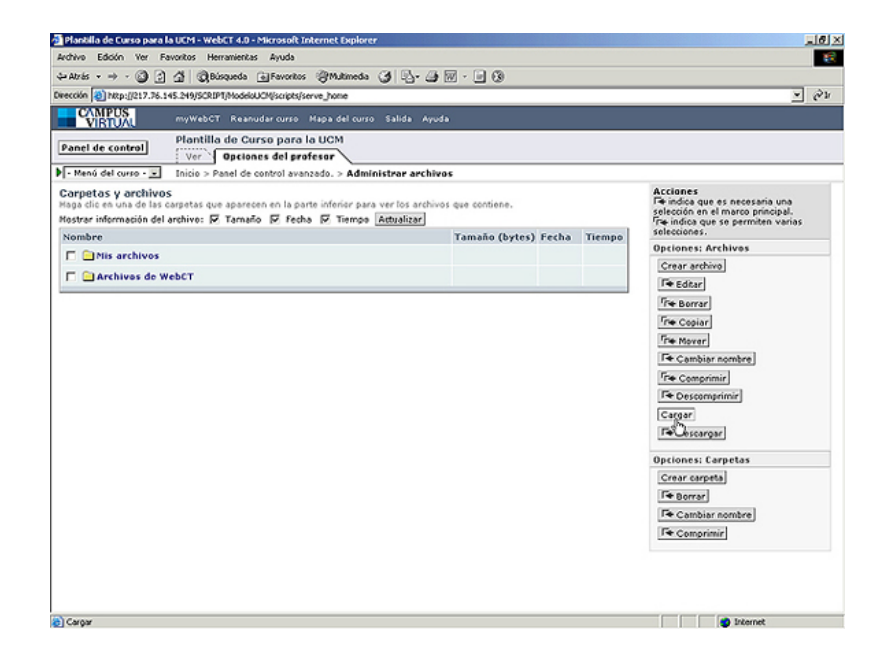

## Gestión de contenidos (3)

Paso 2. Carga de los contenidos en la plataforma. (1)

La carga de archivos en la plataforma la haremos desde el "Panel de control" pulsando en "Administrar archivos".

La pantalla siguiente nos muestra el espacio de almacenamiento en la plataforma WebCT que tenemos reservado para nuestra asignatura. Este espacio se denomina "Mis Archivos", y presenta la estructura habitual de carpetas y archivos a la que estamos acostumbrados. En la columna de la derecha se incluyen todas las acciones que se pueden realizar sobre archivos y carpetas.

Pulsamos la opción "Cargar" que permite copiar los archivos desde el disco duro de nuestro ordenador a otra carpeta situada en la plataforma WebCT (en la carpeta "Mis Archivos" de mi asignatura)

Página 16.2.1 Anterior Siguiente

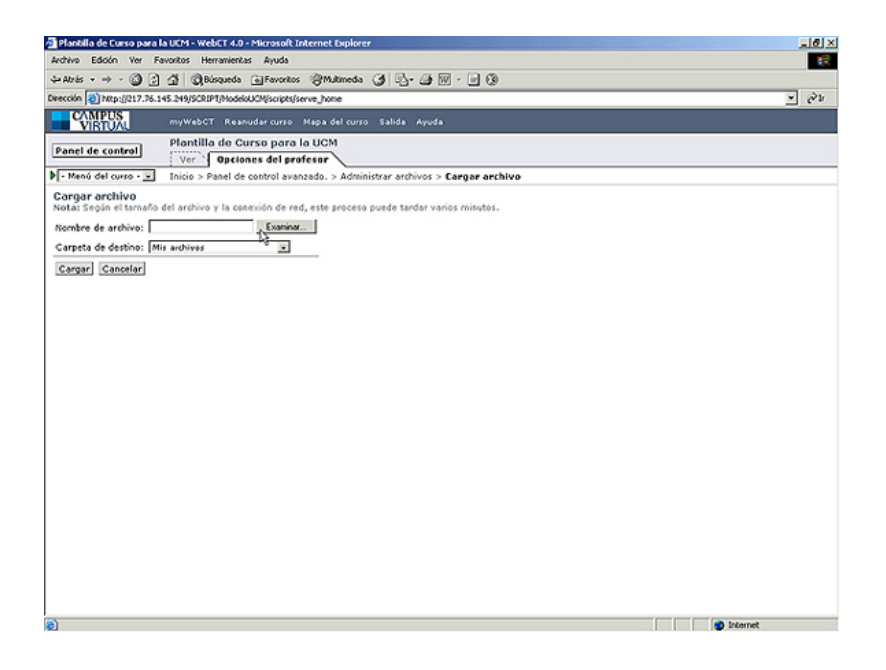

## Gestión de contenidos (4)

Paso2. Carga de los contenidos en la plataforma (2).

Después de pulsar la opción "Cargar" en la pantalla anterior obtendremos una nueva pantalla en la que pulsaremos sobre el botón "Examinar" para buscar y seleccionar, en nuestro ordenador, el archivo comprimido que queremos cargar.

En el ejemplo seleccionaremos "Asignatura.zip".

Página 16.2.2 Anterior Siguiente

| Planbilla de Curso para la UCM - WebCT 4.0 - Microsoft Internet Explorer                                                                                                    | _ <u></u>    |
|----------------------------------------------------------------------------------------------------|--------------|
| Archivo Edición Ver Favoritos Herramientas Ayuda                                                                                                    |              |
| ⊱Atrás + → + ③ ② ③ ∰ QBisqueda @Favoritos @Multimeda ④ ▷ - ④ 🕅 - 📄 ⑧                                                                                                    |              |
| weckle 👔 http://217.76.145.249/SCRIPT/ModelukCM/scripts/serve_home                                                                                                    | <u>▼</u> लेग |
| CAMPUS myWebCT Reanudar curso Mapa del curso Salida Ayuda                                                                                                    |              |
| Panel de control Plantilla de Curso para la UCM                                                                                                    |              |
| Menú del curso -      Inicio > Panel de control avanzado. > Administrar archivos > Cargar archivo                                                                                                    |              |
| Congar archivo                                                                                                    |              |
| Reading de archive                                                                                                    |              |
| Consta de decimo.                                                                                                    |              |
|                                                                                                    |              |
| Cangar Cancelar Elegir archivo                                                                                                    |              |
| Buscaren 🔄 Mis documentas 💌 🔶 🔂 📅 🖽 -                                                                                                    |              |
| Augustura sp<br>Heroni<br>Enclose<br>Mis documento<br>Mis<br>Mis<br>Augustura sp<br>Mis<br>Augustura sp<br>Mis<br>Mis<br>Mis<br>Mis<br>Mis<br>Mis<br>Mis<br>Mis |              |
| Todes los activos (**)                                                                                                    |              |
| 12                                                                                                    |              |
|                                                                                                    |              |
|                                                                                                    |              |
|                                                                                                    |              |
|                                                                                                    |              |
|                                                                                                    | Internet     |

## Gestión de contenidos (5)

Paso2. Carga de los contenidos en la plataforma (3).

Buscamos el archivo "Asignatura.zip" en la carpeta "Mis Documentos", donde lo pusimos inicialmente.

Recordemos que este archivo contiene todos los archivos y subcarpetas de la carpeta "Asignatura" en formato comprimido.

Seleccionamos el archivo "Asignatura.zip" y pulsamos el botón "Abrir".

Página 16.2.3 Anterior Siguiente

| 📲 Plantilla de Curso para la UCM - WebCT 4.0 - Microsoft Internet Explorer                                                                                                    | <u> - 8 ×</u> |
|----------------------------------------------------------------------------------------------------|---------------|
| Archivo Edición Ver Favoritos Herramientas Ayuda                                                                                                    | 12            |
| 4=Atrás + → - ③ ③ ④ ∰ @Búsqueda @Favoritos @Mutimeda ④ ⑤ - → ⑨ 🕅 - 🖃 🛞                                                                                                    |               |
| Deección 🕘 http://217.76.145.249/SCRIPT/ModeluUCM/scripts/serve_home                                                                                                    | ✓ @¥          |
| WINDUA myWebCT Reanudar curso Mapa del curso Salida Ayuda                                                                                                    |               |
| Panel de control Plantilla de Curso para la UCM Ver Opciones del profesor                                                                                                    |               |
| Menú del curso -      Inicio > Panel de control avanzado. > Administrar archivos > Cargar archivo                                                                                                    |               |
| Cangar archivo<br>Nota: Tegoin atmando del archivo y la consultante de red, este procesa puede tandar varios minutos.<br>Nombre de archivo: CNDocuments and Set Examinar.<br>Carret de destino: Interactivos<br>Carret de destino: Conceltar<br>Cargor |               |
|                                                                                                    |               |
|                                                                                                    |               |
| <ul> <li>Cargar</li> </ul>                                                                                                    | S Internet    |

## Gestión de contenidos (6)

Paso2. Carga de los contenidos en la plataforma (4).

Observamos que ya aparece en el campo "Nombre de archivo:" la dirección del archivo seleccionado previamente.

En el campo "Carpeta de destino:" seleccionamos la carpeta de nuestra asignatura en el servidor WebCT en la que queremos que se cargue el archivo. En el ejemplo seleccionamos la carpeta "Mis Archivos"

Pinchamos el botón "Cargar" para realizar efectivamente la transferencia del archivo comprimido desde nuestro ordenador al servidor WebCT del Campus Virtual.

Página 16.2.4 Anterior Siguiente

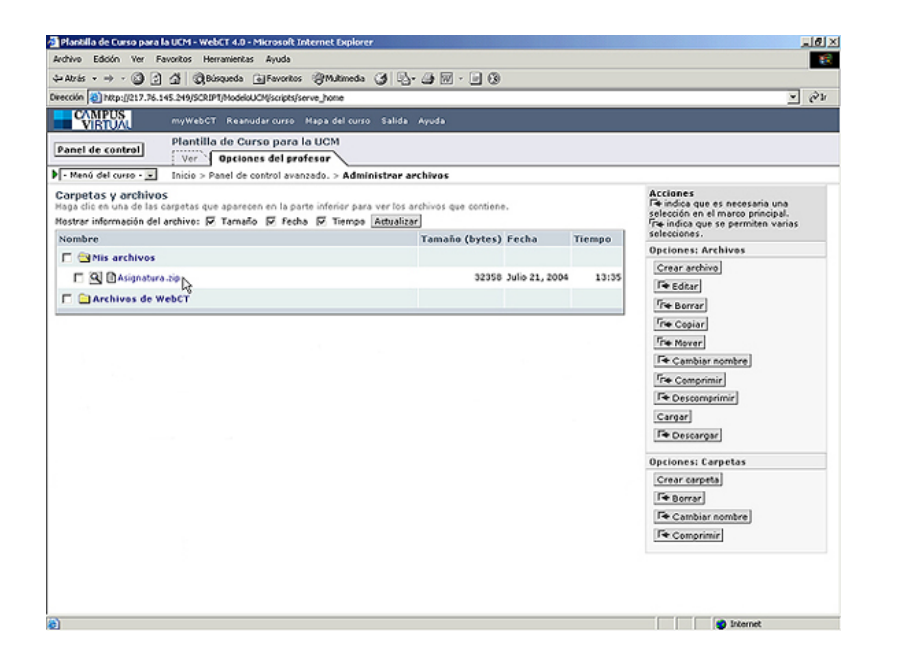

## Gestión de contenidos (7)

Paso2. Carga de los contenidos en la plataforma (5).

Esta imagen muestra la copia del "Archivo.zip" ya situada en el sistema de archivos de la plataforma.

El paso siguiente es descomprimir el archivo.

Página 16.2.5 Anterior Siguiente

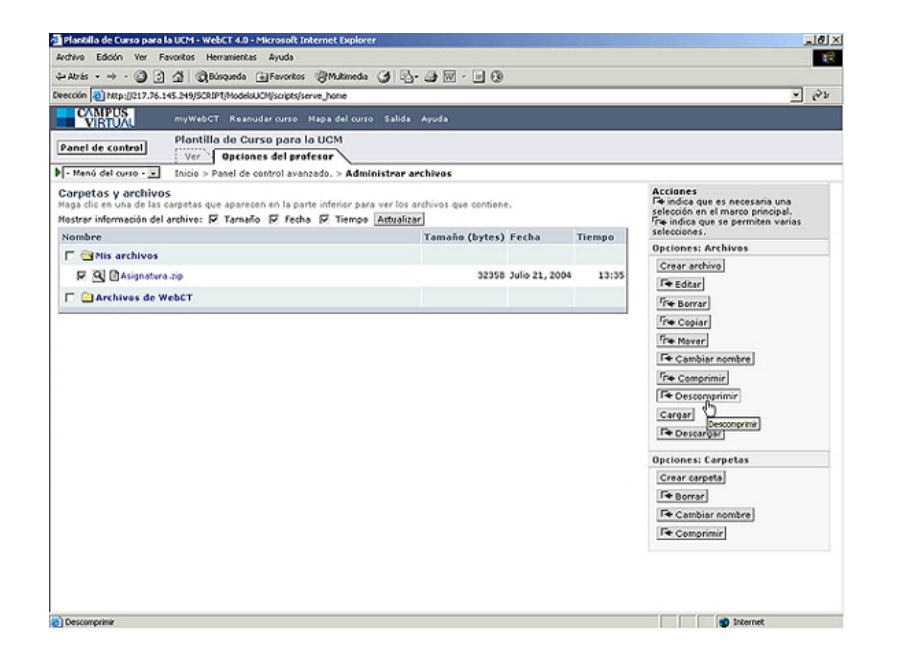

## Gestión de contenidos (8)

# Paso2. Carga de los contenidos en la plataforma (6).

Para descomprimir el archivo lo seleccionamos marcando la casilla de su izquierda y pulsamos sobre el botón "Descomprimir", situado en el menú acciones en la parte derecha de la imagen.

Aparecerá una pantalla de confirmación, pulsamos otra vez el botón "Descomprimir" para continuar.

Página 16.2.6 Anterior Siguiente

#### UN PASEO POR EL CAMPUS VIRTUAL UCM Anterior

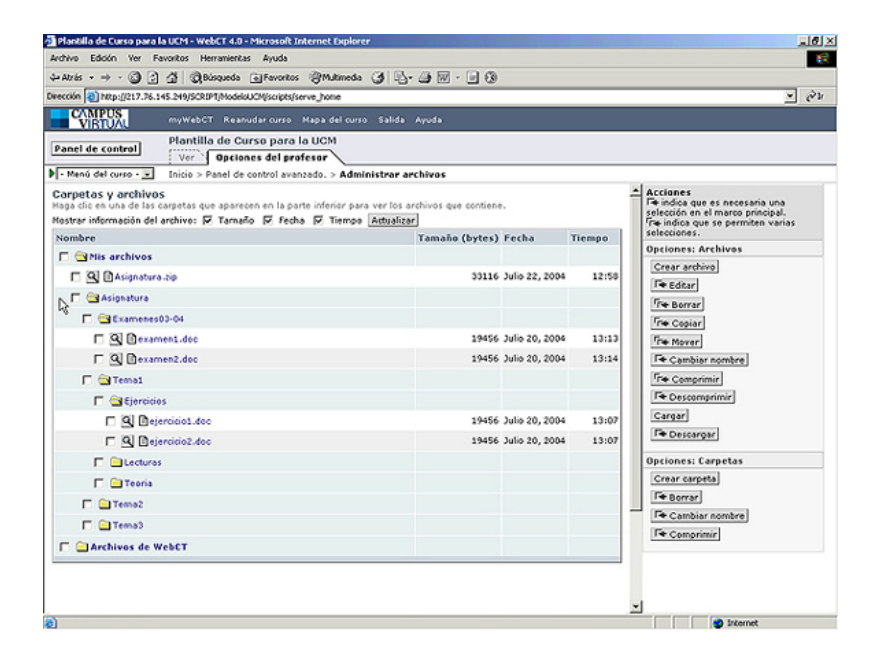

## Gestión de contenidos (9)

Paso2. Carga de los contenidos en la plataforma (7).

Al descomprimir el archivo se crea dentro de "Mis Archivos" una carpeta llamada "Asignatura" que mantiene la misma estructura que tenía en nuestro ordenador.

Ahora los contenidos están disponibles para el profesor, y solo para él, en la plataforma del Campus Virtual. Puede acceder a ellos desde cualquier ordenador con conexión a Internet.

El paso siguiente es hacer disponibles (publicar) todos, o algunos, de estos contenidos para que los puedan ver los alumnos.

Página 16.2.7 Anterior

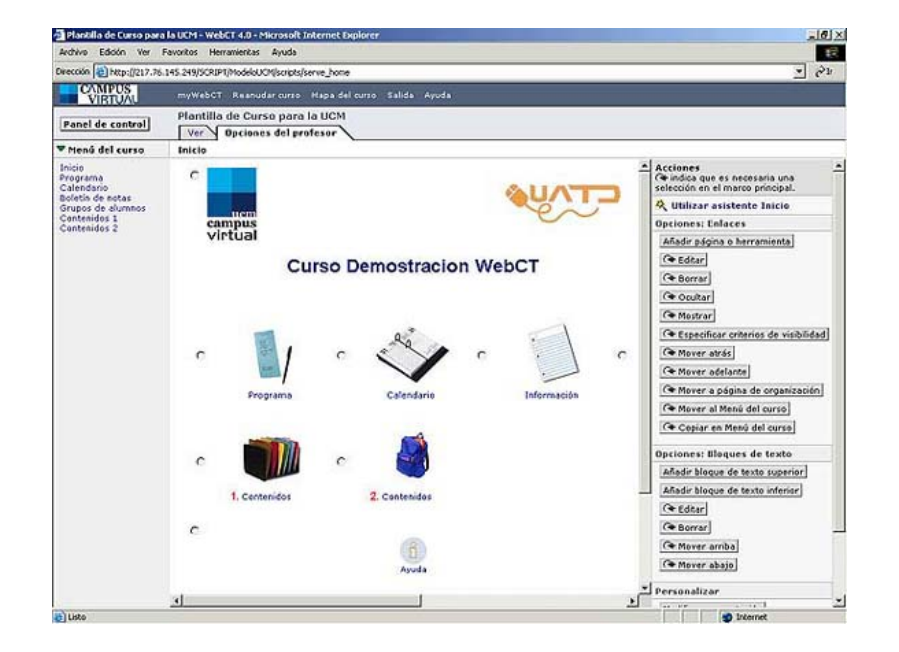

## Gestión de contenidos (10)

# Paso 3. Publicar los contenidos en la plataforma (1)

Para que los alumnos visualicen los contenidos de nuestra asignatura, debemos publicar dichos contenidos.

Hay dos maneras de publicar los contenidos:

Emplear una estructura de Carpetas/archivos, ŝimilar a la que empleamos en el entorno de nuestro ordenador (Windows, Linux o Mac).

Mediante un Índice enlazado desde el cual se puede acceder al documento/archivo correspondiente.

Página 16.3.1 Siguiente

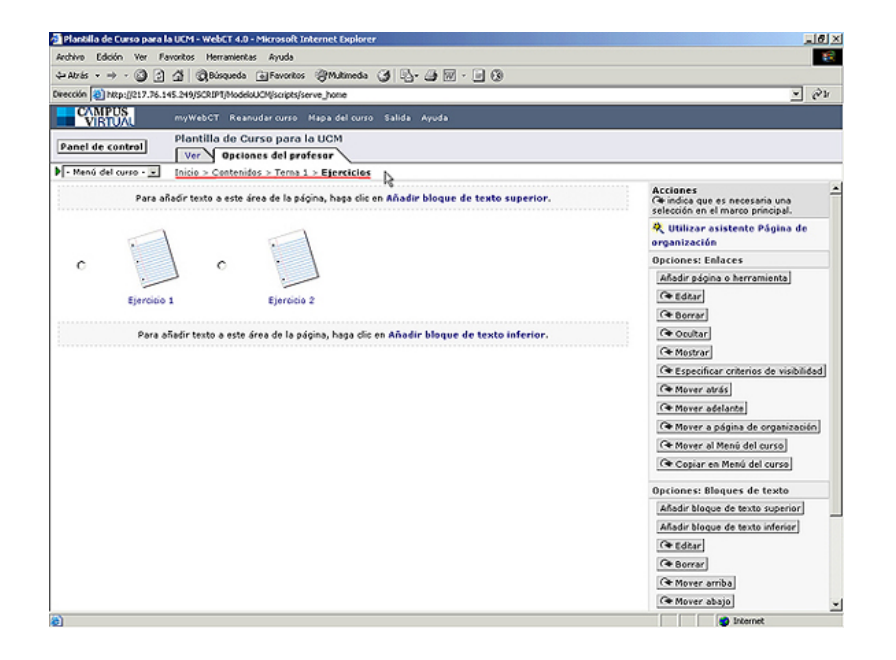

Gestión de contenidos (11)

# Paso 3. Publicar los contenidos en la plataforma (2)

#### 1. Estructura de Carpetas/archivos.

Se trata de una organización similar a la que utilizamos en nuestro ordenador personal. En WebCT: una carpeta se denomina "Página de organización" y un archivo "Página única".

Para añadir estos elementos a nuestra asignatura, vamos a "Panel de control" y en la primera columna tenemos "Página de organización" y "Página única".

La imagen muestra la publicación de dos archivos "Ejercicio1" y "Ejercicio2". Estos archivos están dentro de la carpeta "Tema1" que a su vez, está contenida en la carpeta "Contenidos".

Página 16.3.2 Anterior Siguiente

Anterior

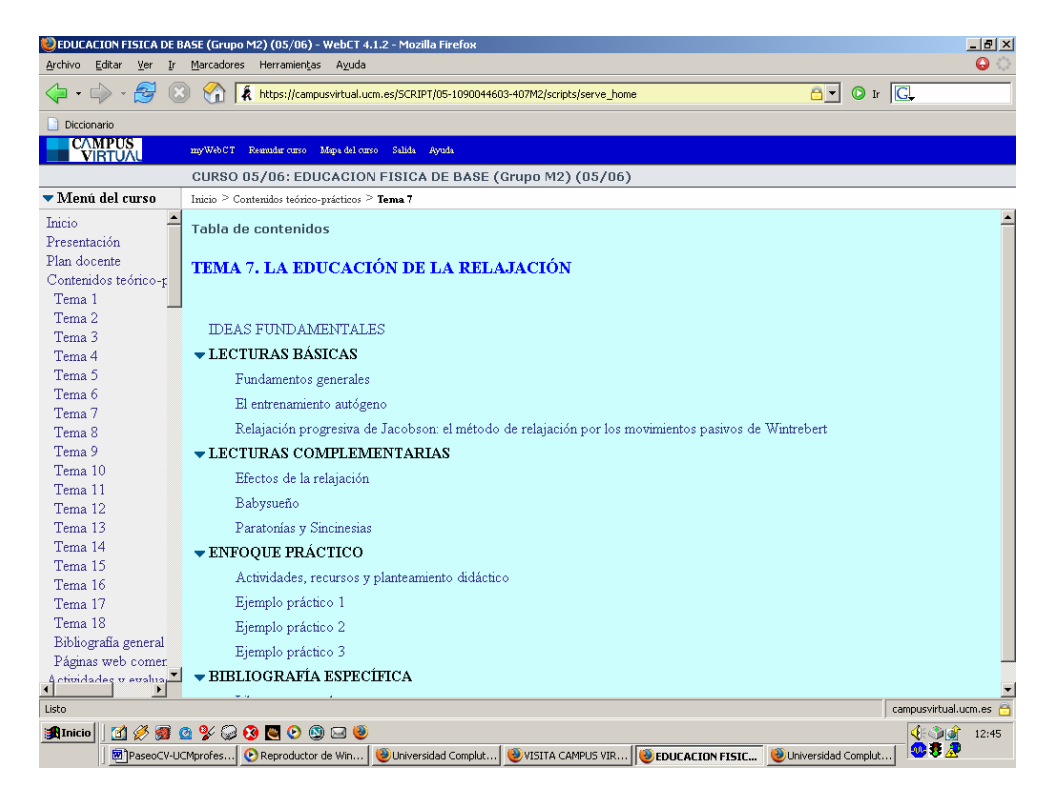

## Gestión de contenidos (12)

# Paso 3. Publicar los contenidos en la plataforma (3)

## 2. Estructura de Índice enlazado.

También se pueden publicar los contenidos utilizando un índice, en donde algunos epígrafes (en color azul) están enlazados a sus archivos correpondientes. Para crear un índice enlazado se utiliza la herramienta "Módulo de contenidos" que está en la primera columna de "Panel de Control".

Los epígrafes se insertan desde el menú de la derecha: "Opciones: Tabla de contenidos".

Para insertar **un epígrafe NO enlazado** (sólo texto) utilizamos el botón "Añadir cabecera". Para insertar **un epígrafe enlazado** a un archivo, utilizaremos dos botones: primero el botón "Añadir archivos" para buscar y seleccionar el archivo que se enlaza. Después se utiliza el botón "Editar títulos" para escribir el título del epígrafe.

Página 16.3.3 Anterior

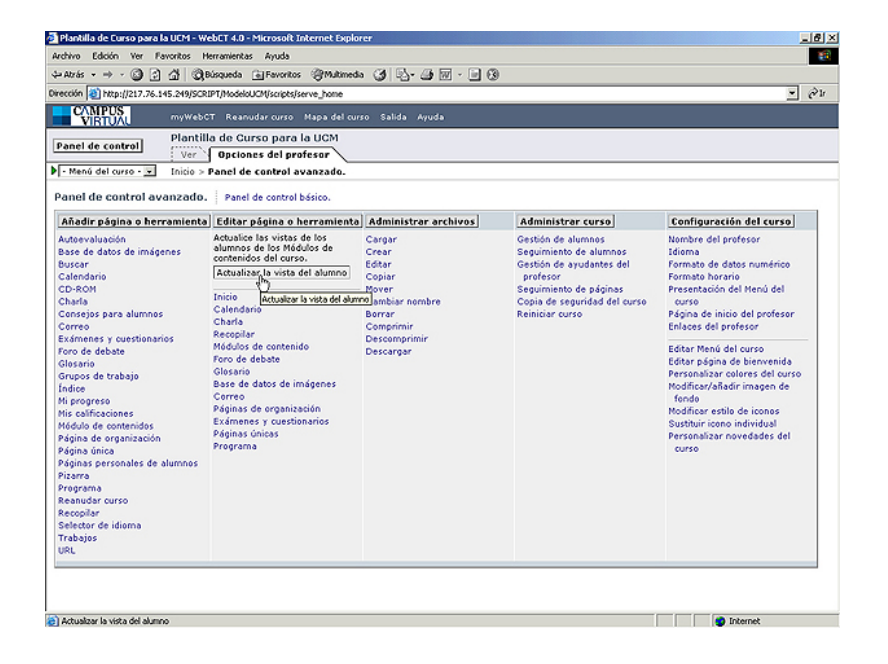

## Actualizar la vista del alumno

Este proceso de publicación debe terminar con una última operación: Actualizar la vista del alumnos. Esta operación permite grabar los cambios para que el alumno los pueda "ver".

La actualización se realiza desde el Panel de control, pulsando sobre el botón "Actualizar la vista del alumno", en la segunda columna.

Página 17 de 21 Anterior Siguiente

Anterior Siguiente

#### ACTIVIDADES DE EVALUACIÓN

Espacio para los trabajos, Lecturas, Tests de autoevaluación, Cuestionarios

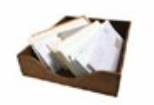

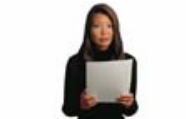

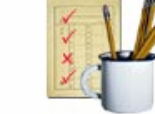

Trabajos

Autoevaluación

Exámenes y cuestionarios

## Evaluación

La plataforma WebCT dispone de tres tipos de herramientas para la evaluación: pruebas de **Autoevaluación**, **Exámenes y cuestionarios** y **Trabajos** 

La **Autoevaluación** consiste en un conjunto de preguntas de opción múltiple que el alumno puede contestar las veces que quiera, para comprobar y afianzar sus conocimientos.

El profesor puede introducir tantos elementos de autoevaluación como desee, por ejemplo, a mitad del temario, uno por cada tema, etc.

Para añadir "Autoevaluación" a nuestra asignatura, vamos a "Panel de control" y pulsamos sobre "Autoevaluación" en la primera columna.

Una vez que tenemos el icono correspondiente, pulsamos sobre él, y a continuación, añadimos las preguntas pertinentes.

Página 18 de 21 Anterior Siguiente

Anterior Siguiente

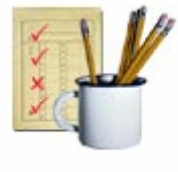

#### Exámenes

#### Exámenes y Cuestionarios

Ver las estadísticas de clase de un examen 👘 Ver puntuaciones de los exámenes

🔗 2 Disponible 🕴 🐵 0 Pronta entrega

Mostrar: Todos los exámenes y cuestionarios 🚽 Aceptar

#### Encuesta Valoración Curso Virtual 2004

Disponibilidad: Febrero 19, 2004 11:50 - Ilimitado

Estado: En progreso

#### 

Disponibilidad: Febrero 17, 2004 13:25 - Ilimitado

Duración: Ilimitado 👘 Calificación: --- / 15

Intentos: 0 terminados, 3 restantes

## Evaluación (2). Exámenes y cuestionarios.

Esta herramienta permite crear exámenes de corrección automática y cuestionarios anónimos.

Con los exámenes el profesor obtiene las calificaciones de sus alumnos de forma automática, y si lo desea, se incluyen en su lista de alumnos. El alumno puede obtener su calificación de forma automática mediante el "Boletín de calificaciones", si el profesor así lo desea.

Los cuestionarios, en cambio, no proporcionan ninguna calificación, pero sí datos estadísticos sobre las respuestas. El alumno los contesta de forma anónima.

Para crear un espacio de exámenes y cuestionarios se pulsa, en la primera columna del "Panel de control" esta opción. Una vez que tengamos visible el icono de examenes y cuestionarios, pulsamos sobre él, y, se añaden todos los exámenes o cuestionarios que se deseen. Más información.

Página 19 de 21 Anterior Siguiente

Anterior Siguiente

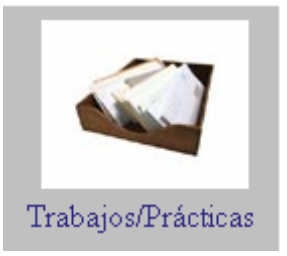

#### Trabajos

🔗 9 Disponible 🛛 🧕 3 Posterior 👘 🐵 0 Pronta entrega

Mostrar: Todos los trabajos 💽 Aceptar

#### ELIZA

Disponibilidad: Inmediatamente - Noviembre 2, 2004 13:00

Calificación: -- / 10

Estado: No disponible

#### 

Disponibilidad: Inmediatamente - Ilimitado

Calificación: -- / 3

Estado: Sin enviar

@Base de Datos Musical

Disponibilidad: Inmediatamente - Noviembre 2, 2004 23:00

Calificación: -- / 3

Estado: Sin enviar (Posterior)

## Evaluación (3). Trabajos

La herramienta "Trabajos" permite poner a disposición de los alumnos, los trabajos y prácticas de la asignatura, así como corregirlos y puntuarlos.

El profesor crea un trabajo, establece las normas de realización y adjunta el archivo con el enunciado correspondiente.

Una vez que el profesor lo haga disponible, los alumnos realizan el trabajo (en su ordenador) y se lo envían al profesor para que lo corrija y establezca la nota de forma manual.

Para añadir este elemento, desde "Panel de control" y pulsamos sobre "Trabajos" en la primera columna.

Para empezar a crear trabajos, pulsamos sobre el icono y añadimos los trabajos que deseemos.

Página 20 de 21 Anterior Siguiente

#### **UN PASEO POR EL CAMPUS VIRTUAL UCM** Anterior Comienzo

| CAMPUS<br>VIRTUAL mywebC                                                                                                    | T Reanudar curso Mapa del curs<br>a de Curso para la UCM                                                                                                    | o Salida Ayuda                                                                                                    |                                                                                                    |                                                                                                    |
|----------------------------------------------------------------------------------------------------|----------------------------------------------------------------------------------------------------|----------------------------------------------------------------------------------------------------|----------------------------------------------------------------------------------------------------|----------------------------------------------------------------------------------------------------|
| Menú del curso -      Inicio >                                                                                                    | Opciones del profesor                                                                                                    |                                                                                                    |                                                                                                    |                                                                                                    |
| Añadir página o herramienta                                                                                                    | Editar página o herramienta                                                                                                    | Administrar archivos                                                                                              | Administrar curso                                                                                                    | Configuración del curso                                                                                                    |
| Autorvalvanción<br>Barse de datos de imágenes<br>buscar<br>Conector<br>Conector<br>Conector<br>Exámenes y cuestionarios<br>Foro de debare<br>Glosario<br>Grupos de trabajo<br>Indice<br>Mis cualificaciones<br>Nel cualificaciones<br>Nel cualificaciones<br>Nel cualificaciones<br>Nel cualificaciones<br>Nel cualificaciones<br>Nel cualificaciones<br>Nel cualificaciones<br>Nel cualificaciones<br>Neguns personales de alumnos<br>Páginas personales de alumnos<br>Páginas personales de alumnos<br>Páginas reurso<br>Recopilar<br>Selector de idiema<br>Trabajos | Actualize las vistas de los<br>alumnos de los Véduos de<br>contentidos del curso.<br>Actualizer la vista del alumno<br>Trobajos<br>Charla<br>Recopiar<br>Nédulos de contentido<br>Foro de debate<br>Proy de debate<br>Carro<br>Páginas de organización<br>Autervaluaciones<br>Péginas únicas<br>Programa | Cargar<br>Crear<br>Bélar<br>Copiar<br>Mover<br>Cambian nembre<br>Barrar<br>Comprimir<br>Descamprimir<br>Descargar | Gestöris de alumnas<br>Seguinisto de alumnas<br>Gestöris de avudantes del<br>profesor<br>Seguinisento de páginas<br><u>Cosia de seguinas</u><br><u>Cosia de seguinas</u><br><u>Cosia de seguinas</u><br><u>Cosia de seguinas</u> | Nombre del profesor<br>i diama<br>formate de datos numérios<br>formate haran<br>Presentación del Nenú del<br>curso<br>Prágina de initio del profesor<br>Editar Menú del curso<br>Editar página de bienvenida<br>Personalizar culores del curso<br>Nodificar/áltadir imagen de<br>fondo<br>Nodificar estilo de iconas<br>Sustituir icono individual<br>Personalizar novedades del<br>curso |

## Copia de seguridad del curso.

La UATD-CV realiza copias de seguridad con regularidad, sin embargo es conveniente que el profesor realice sus propias copias de seguridad de sus espacios virtuales (seminarios, asignaturas o páginas Web) y las descargue a su ordenador personal.

Esta copia contiene, en un archivo comprimido, toda la estructura, los contenidos, la lista de alumnos, sus notas, estadísticas, etc. de forma que si surge algún problema, se puede restaurar el curso desde dicha copia.

Para ello en "Panel de control", seleccionamos "Copia de seguridad del curso" en la cuarta columna "Administrar curso".

Las copias de seguridad de todos nuestros cursos se pueden gestionar (y también crear) desde la página inicial del profesor pulsando en "Funciones curso".

Página 21 de 21 Anterior Comienzo